# Základne inštrukcie obsluhy programu kataster

Základná obrazovka obsahuje tri základne tlačítka

- A. Digitálne mapy
- B. Kataster popisná časť
- C. Evidencia zmlúv

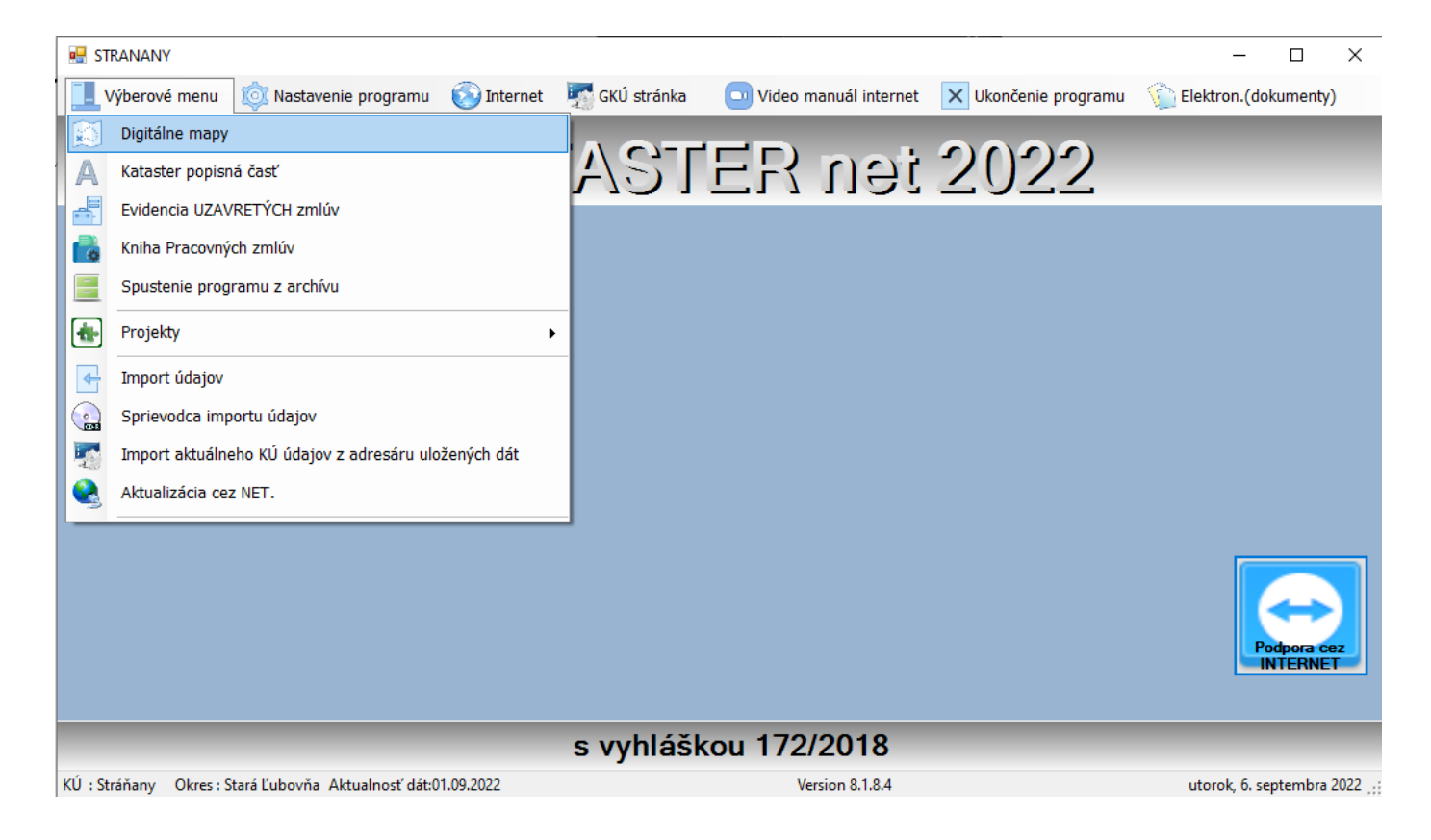

# Digitálne mapy:

#### Vyhľadávanie parciel

v hornej lište nájdeme a klikneme na nastavenie zobrazovania, následne pod tlačítkom vyhľadať parcelu v určenom registru zvolíme aký register chceme vyhľadať, potom klikneme na vyhľadať parcelu v určenom registru alebo klávesovú skratku Ctrl+H

| VYHĽADAVANIE                                                                                                    | 23           |
|----------------------------------------------------------------------------------------------------|--------------|
| Register C<br>Pre hľadanie znaku v texte použite napr:(*141)<br>nájde všetky parcely kde sa nachadza<br>napr:2141/1) | OK<br>Cancel |
| 1557                                                                                                    |              |

- po napísaní vyhľadávanej parcely program vyšrafuje a vy centruje hľadanú parcelu .

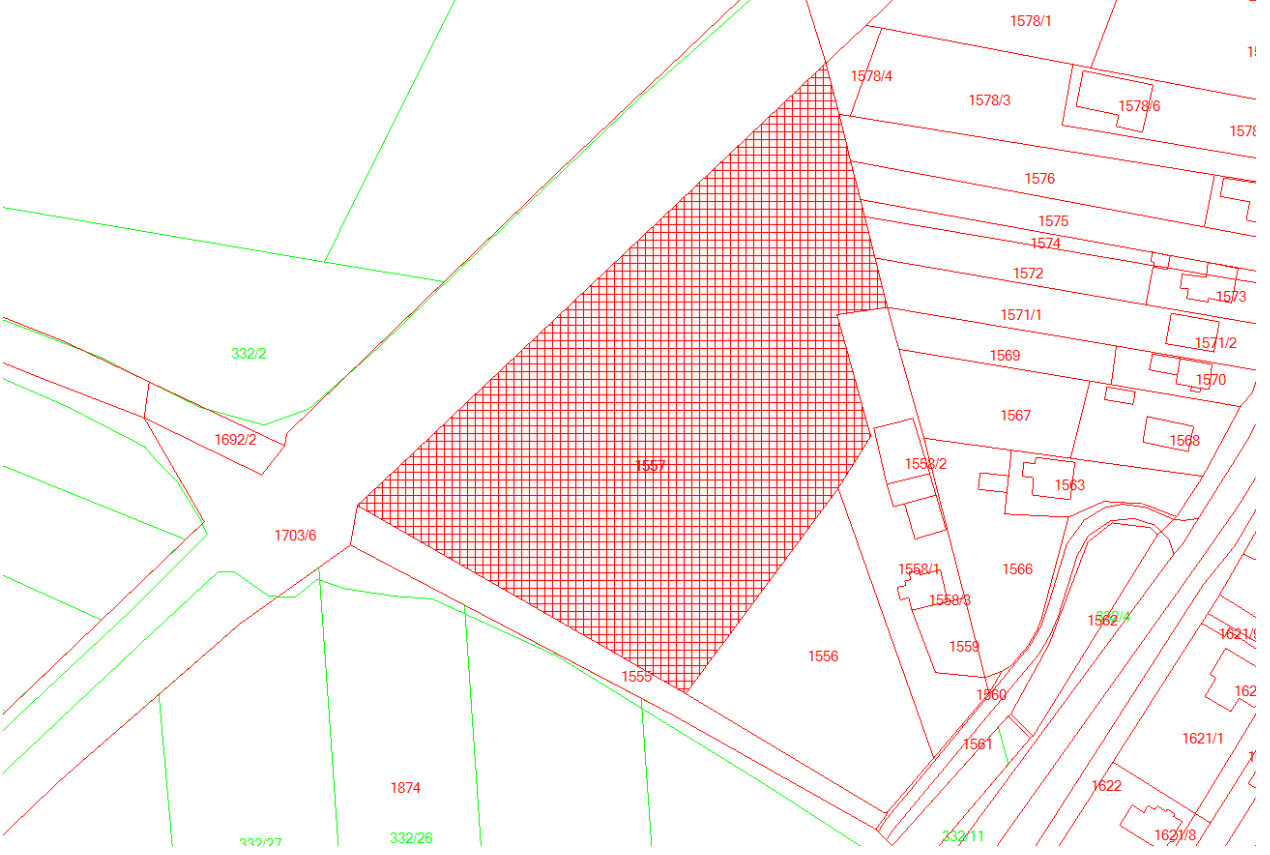

### Zväčšovanie a zmenšovanie mapy

- mapu zmenšujeme a zväčšujeme buď kolieskom na myši alebo klávesmi F5 a F6 mapa sa zväčšuje a zmenšuje podľa polohy kurzoru myši.

#### Farebne označovanie vlastníctva na mape

- klikneme na ikonu troch farebných štvorcov viď obrázok.

Súbor... Nastavenie zobrazovania... Identifikácia parciel... Kniha evidencie pozemkov ... 🖓 🎤 | 📅 🍓 | 🖹 🗗 🗊 | 🛆 🦳 Asc 🔿 🗖 🕬 🖏 | 🕙 🛼 | 🔀 🔀 Histor.mapy 1950 🤘 farebne označovanie vlastníctva na mape\_

otvorí sa nám tabuľka s menami, vyberieme si osobu ktorú chceme zvýrazniť na digitálnej mape.
 Pre lepší kontrast si môžeme zmeniť farbu označenia kliknutím na tlačítko Farba pre označenie.
 Ak budeme mat osobu vybratú a označenú klikneme na tlačítko Vyznač na mape. Klavesou Ctrl je možný multivýber. Porovnanie viacerých osôb urobíte tak že označené parcely jedného vlastníka jednou farbou formulár minimalizujete a dáte si opäť vyfarbiť iného inou farbou.

| ᡖ Farebné vyz                                                                                                    | načenie parciel pre vlastníka                                                                                                    |                                                                                                    |                                                   | 23 |
|----------------------------------------------------------------------------------------------------|----------------------------------------------------------------------------------------------------|----------------------------------------------------------------------------------------------------|---------------------------------------------------|----|
| 288                                                                                                    | z 3933   🕨   🎇 Vyznač na mape 🖓 Ozi                                                                                                    | nač SPF 🛛 🗟 😭                                                                                      | 🔟 Koniec                                          |    |
| Filter:                                                                                                    | LV (viacere LV o                                                                                                    | oddeľ čiarkou,):                                                                                   |                                                   | *  |
| Menný zozn                                                                                                    | am vlastníkov (možnosť použiť multivýber s (                                                                                                    | CTRL klavesou)                                                                                     |                                                   | Ŧ  |
| CÁRIKOVÁ<br>Caríková Ju<br>Ceheľníkov<br>CEHELNIK<br>Cehelníkov<br>CERVENA<br>CERVENA                            | Anna (r.Mačová), 21 Trnkov<br>úlia r. Caríková, Slánska 27, Prešov-Nižná Šé<br>á Anna r. Rodziňáková, Karpatská 10, Prešo<br>OVA MARIA MAKARENKOVA 28, LUBOTIC!<br>á Mária r. Cehelníková, Makarenkova 28, Ľu<br>KMAREK ING.,KAPUSANY 442<br>KY LADISLAV SMREKOVA 2, PRESOV<br>rác Ačiska V SMREKOVA 2, PRESOV                                                                                   | ebastová, PSČ 0<br>v, PSČ 080 01, S<br>E<br>botice, PSČ 0800                                       | 80 06, SR<br>R<br>16, SR                          |    |
| Cichý Ľubo<br>Cichý Miros                                                                                        | mir r. Cichy, Pavla Horova 6318/10, Presov, F<br>Ilav r. Cichý, Pavla Horova 6318/10, Prešov,                                                                                                    | PSC 080 01, SR<br>PSČ 08001, SR                                                                    |                                                   |    |
| CINGELOV<br>CÍNOVÁ H<br>ĆIRĆOVA H<br>Ćirčová Ka<br>CIRKEVNÝ<br>Cirkevný zt<br>Cmaríková<br>COOP Jed<br>CS.STAT - | Á Anna (r.Porezaná), Vihorlatská 20, 080 01 f<br>elena (r.Schlezingerová), 68 Šarišská Poruba<br>ťlaudia Ing. r. Haščaková Trnava, Tehelná 7<br>arína r. Kováčová, Kapušany, č. 306, SR<br>ZBOR EVANJELICKEJ CIRKVI A.V. (na Slov<br>or evanjelickej cirkvi a.v., Svätoplukova 11,<br>Helena r. Mačová, Národná Trieda 208/74, l<br>nota Prešov, spotrebné družstvo, Konštantíno<br>MNV Kapušany | Prešov<br>a<br>296/9/A<br>vensku), Svätoplu<br>Prešov, SR<br>Košice, PSČ 0400<br>ova 3, Prešov, PS | ukova 11, 080 01 Prešov<br>01, SR<br>SČ 08177, SR | Ŧ  |
| Farba p                                                                                                    | re označenie<br>podiel na označených parcelách<br>vlastníka podľa RČ                                                                                                    | 800404CIMI<br>800404CIMI<br>800404CIMI                                                             |                                                   |    |

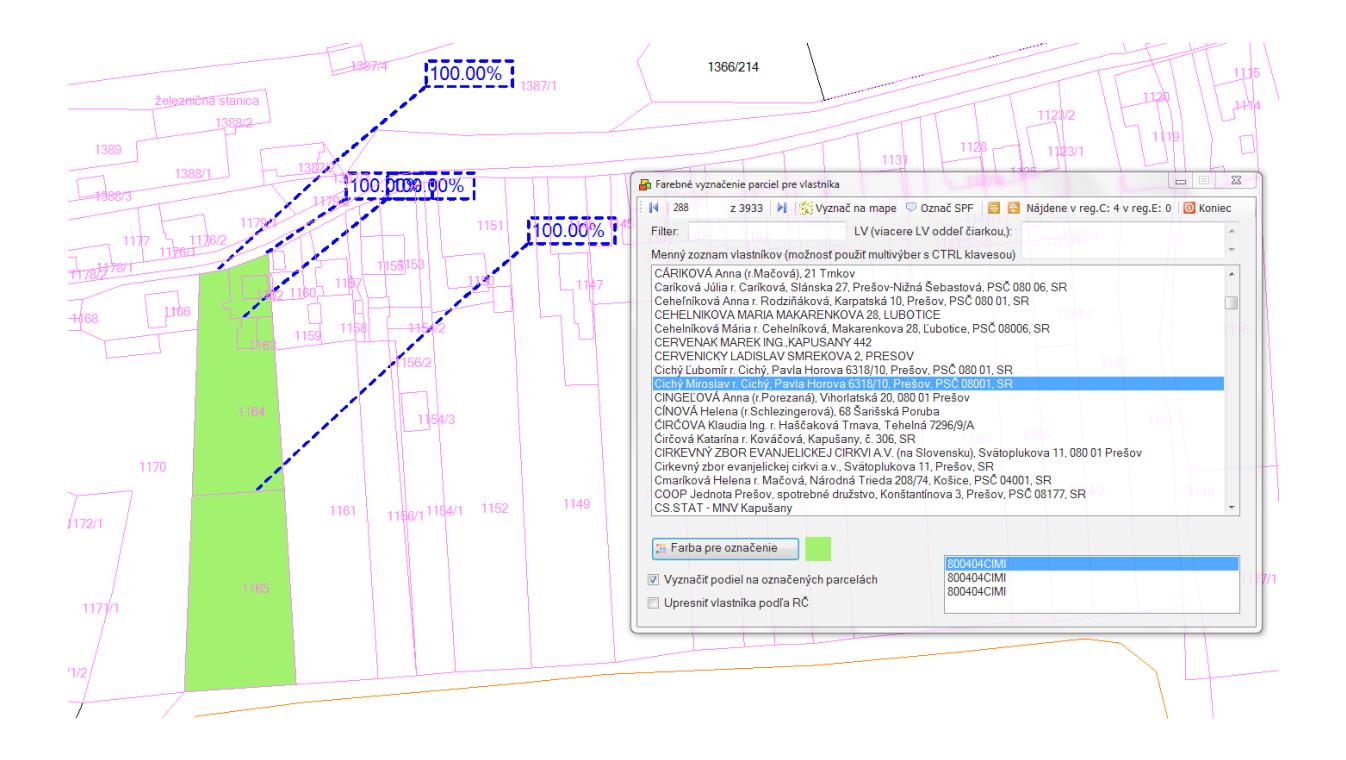

# Kataster, popisná časť:

# Výpis majetku, v popisnej časti klikneme na tlačítko KOMPLET VYPIS.

🄑 Rychle hľadanie 🛛 Kataster portal cez INTERNET 🛛 Najomne zmluvy... 12 Celé LV 🐺 Čiastočné LV 🖉 Evidenčný list | 🐙 ZOBRAZIŤ 🔹 DRUHY PARCIEL 逦 Reg. 🔃 Reg. 🔃 🛠 STAVBY 🛛 🧱 KOMPLET VÝPIS 🛛 🔛 SPF 🛛 🥜 Spoluvlastníci 🧕 KONIEC

|   | Číslo<br>parcely | Výmera<br>m2                                         | Evidenč.list                     | Číslo<br>zmeny/rok                  | Číslo LV                   | Umiest. pozemku<br>(1-intravilant,2-mimo) | TYP             | KN-CLM    | KN-PEC | KN-DON |   |
|---|------------------|------------------------------------------------------|----------------------------------|-------------------------------------|----------------------------|-------------------------------------------|-----------------|-----------|--------|--------|---|
| Þ | 1035             | 815                                                  | 264                              | 19209                               | 8                          | 1                                         | Zastavane pl    | 2221      | 346    | 0      | 1 |
| * |                  |                                                      |                                  |                                     |                            |                                           |                 |           |        |        |   |
|   |                  |                                                      |                                  |                                     |                            |                                           |                 |           |        |        |   |
|   |                  |                                                      |                                  |                                     |                            |                                           |                 |           |        |        |   |
|   |                  |                                                      |                                  |                                     |                            |                                           |                 |           |        |        |   |
| • |                  |                                                      |                                  |                                     |                            |                                           |                 |           |        |        | Þ |
|   |                  |                                                      |                                  | VLAS                                | STNÍCI A PODI              | ELY (súčet podielov                       | na LV je:1.0000 | 00)       |        |        |   |
|   | Vlastník (Priez  | visko a Meno)                                        | KN-CL                            | V RČ/IČO                            | Čitateľ                    | Menovateľ                                 | Por.číslo       | Pol.zmeny | KN-RCI | KN-TVL | K |
|   | Fertaľová Fran   | itiška r. Gallová, Pros                              | tějo <mark>8</mark>              | 521125FE                            | EFR 1                      | 2                                         | 1               | 9009      | 0      | 0      |   |
|   | Fertal'ová Fran  | tiška r. Gallová, Pros                               | tějo 8                           | 521125FE                            | EFR 1                      | 2                                         | 2               | 9009      | 0      | 0      |   |
|   |                  |                                                      |                                  |                                     |                            |                                           |                 |           |        |        |   |
| - |                  |                                                      |                                  |                                     |                            |                                           |                 |           |        |        |   |
|   |                  |                                                      |                                  |                                     |                            |                                           |                 |           |        |        |   |
|   |                  |                                                      |                                  | P                                   | RÁVNE VZŤAH                | łY                                        |                 |           |        |        |   |
|   |                  |                                                      |                                  |                                     |                            | ðr-1- 117                                 |                 |           |        |        |   |
|   | KN-PCS           | Poznámka                                             |                                  |                                     | KN-PVZ                     | CISIO LV                                  |                 |           |        |        |   |
|   | KN-PCS           | Poznámka<br>Pridelova listina O                      | NV z 15.7.1964                   | .19 D 1145/94.                      | KN-PVZ<br>9009             | 8                                         |                 |           |        |        |   |
|   | KN-PCS<br>1<br>2 | Poznámka<br>Pridelova listina O<br>V 2083/2009 Darov | NV z 15.7.1964<br>vacia zmluva a | .19 D 1145/94.<br>Zmluva o zriadení | KN-PVZ<br>9009<br>vec 9009 | 8<br>8<br>8                               | -               |           |        |        |   |

 Ak chceme zistiť výpis majetku daného vlastníka, označíme daného vlastníka a klikneme na tmavomodré tlačítko VL, ak chceme sumarizáciu všetkých vlastníkov na danom katastrálnom území klikneme na oranžové tlačítko DBF. Výpis jednotlivého vlastníka alebo celého katastrálneho územia si môžeme taktiež vytlačiť alebo uložiť do excelu. Viď obr:

| Výber vlastníka pre sumarizáciu                                                                                                    | Kompletný výpis majetku pre vybraného vlastníka                                                                                                    |                                  |                                                                                               |                             |         |
|----------------------------------------------------------------------------------------------------|----------------------------------------------------------------------------------------------------|----------------------------------|-----------------------------------------------------------------------------------------------|-----------------------------|---------|
| 🚺 18 z 3933 🔰 🖪 🚂 😵 🗂 Triedenie 🔹                                                                                                    |                                                                                                    | Find   Next                      |                                                                                               |                             |         |
| Filter: <u>Viber vlastnika</u> <u>Databáza vlastnikov</u><br>Adamis Franišskr. Adamis a Mária Adamisová r. Hud<br>ADAMKOVČOVÁ Natália, Zdoba 47, 044 41 Sady nad<br>Adzimová Daniela r. Magačová, Mvešpora 35, Prešo<br>Adzimová Slávka r. Kalinová, Mgr. Matece Slovenskej<br>Amich Peter r. Amich a Marta Amichová r. Kušiniová, | VÝPIS MAJETKU PRE VLASTNÍKA<br>Katastrálne územie: KAPUŠANY<br>ANDERKO STANISLAV A VLASTA R REISTETTEROVA                                              |                                  | Sumarizacia vlastnikov a ich podielov za celė KU                                              | 100%                        |         |
| Anderko Frantisek a Janette Anderková r. Trencanska<br>ANDERKO Ján (SPF)<br>ANDERKO Jozef (manž Anna r. Onofrejová) (SPF)<br>ANDERKO Jozef (st) (SPF)<br>ANDERKO JOZEF A MONIKA R NOVAKOVA                                                                                                    | Disparcely         TYP         Umiest         PODIEL         POD           LV         1510         854/1         ZAHRADY         1         1         1 | DIEL v m2 z Výmera<br>692.00 692 | Sumarizacia vlastníkov a ici                                                                  | Excel<br>Acrobat (PDF) file | TU _    |
| Anderko Jozefr. Anderko, Hlavná 354/96, Fintice, PSČ<br>ANDERKO Jozef, 354, 082 16 Fintice                                                                                                    | ■ PARCELY reg. E                                                                                                    |                                  | Identifikovaný vlastník                                                                       | RČ/IČO RE                   | G Počet |
| ANDERKO Juraj (SPF)<br>ANDERKO Milan, 98, 082 41 Bajerov<br>Anderko Roval - Anderko a Olan Anderkové - Delvěn                                                                                                    | Číslo Č.parcely TYP Umiest PODIEL<br>LV                                                                                                    | PODIEL v Výmera<br>m2 z          | Adamis František r. Adamis a Mária Adamisová r. Hudáková,<br>Bertotovce, č. 17, SR            | 690916ADFR (                | 2       |
| Anderko Pavel I. Anderko a Orga Anderkova I. Paluso<br>Anderko Pavol I. Anderko, Potočná 6951/10, Prešov - 1<br>ANDERKO Pavol, Potočná 10, 080 01 Prešov                                                                                                    |                                                                                                    |                                  | ADAMKOVIĆOVÁ Natália, Zdoba 47, 044 41 Sady nad<br>Torysou                                    | 510619ADNA E                | 3       |
| ANDERKO STANISLAV A VLASTA R REISTETTERO<br>ANDERKO STEFAN                                                                                                    | Číslo LV Č.parcely Číslo súpisne Druh stavby PODIEL na LV                                                                                              | PODIEL v m2 z Výmera             | Adzimová Daniela r. Magačová, M.Nešpora 35, Prešov, PSČ<br>08001, SR                          | 650807ADDA E                | 11      |
| ANDERKO Stefan, 466, 082 12 Kapušany<br>Anderkova Alžbeta r Michalková, Kapušany 199<br>ANDERKOVÁ Anna (r Onofrajová) (SPF)                                                                                                    | ⊞ Byty a nebyty                                                                                                    |                                  | Adzimová Slávka r. Kalinová, Mgr., Matice Slovenskej 3,<br>Prešov, PSČ 08001, SR              | 680807ADSL (                | ; 1     |
| ANDERKOVÁ Edita (r.Lapošová), M.Benku 1, 080 01 P<br>Anderková Edita, r. Lapošová, Martina Benku 1,080 01 P                                                                                                    | Číslo LV Číslo bytu Číslo Číslo súpisne Podiel spol. nehnuteľ.<br>poschodia                                                                            | PODIEL v m2 Výmera               | Amrich Peter r. Amrich a Marta Amrichová r. Kušnírová,<br>Levočská 95, Prešov, PSČ 080 01, SR | 591106AMPE (                | 2       |
| Andráš Daniel r. Andráš, Ing. a Mária Andrášová r. Sec<br>Andráš Michal r. Andráš, Železničná 438/1. Kapušanv. I                                                                                                    |                                                                                                    |                                  |                                                                                               |                             | • ∄     |
| Andraščíková Emília r. Pacoltová, Nám. sv. Martina 72                                                                                                    | REKAPITULACIA register C                                                                                                    | Súčty podielov v m2              |                                                                                               |                             |         |
| Andrejko Michal r. Andrejko a Anna Andrejková r. Fečc                                                                                                    | ZAHRADY                                                                                                    | 692                              |                                                                                               |                             |         |
| Andrejko Michal r. Andrejko, Nová Štvrť 475/15, Kapuša<br>Andrejko Stefan a Valeria Andrejková r. Kobulsko                                                                                                    | Spolu:                                                                                                    | 692                              |                                                                                               |                             |         |
| Andrejko Štefan r. Andrejko a Valéria Andrejková r. Ko                                                                                                    | REKAPITUI ÁCIA register E                                                                                                    | Súčty podielov v m2              |                                                                                               |                             |         |
| Andrejko Štefan r. Andrejko, Ing., Nová Štvrt 15, Kapuš:<br>Andrejko Tomóž r. Andrejko, N Štvrt (75/15, Kapušany                                                                                                    | Cashu                                                                                                    |                                  |                                                                                               |                             |         |
| Andrejko Tomáš r. Andrejko, N.Štvrť 475/15, Kapušany                                                                                                    | spold;                                                                                                    |                                  |                                                                                               |                             |         |

# Vyhľadávanie listu vlastníctva

-V popisnej časti katastra, klikneme na tlačítko **Rýchle hľadanie** kde sa nám otvorí širší vyber toho čo chceme hľadať.

| Výpis | z katastra nehnut                                                                                                    | leinosti - KAPUSA                                                                                                    | INT                                                                      |                                                                                                    |                                                                                                    |                                                                                              |                                                                                                    |                                                                                                    |                                                        |                                                         |                                                   |                                 |
|-------|----------------------------------------------------------------------------------------------------|----------------------------------------------------------------------------------------------------|--------------------------------------------------------------------------|----------------------------------------------------------------------------------------------------|----------------------------------------------------------------------------------------------------|----------------------------------------------------------------------------------------------|----------------------------------------------------------------------------------------------------|----------------------------------------------------------------------------------------------------|--------------------------------------------------------|---------------------------------------------------------|---------------------------------------------------|---------------------------------|
| Ryc   | chle hl'adanie 🛛 I                                                                                                    | Kataster portal o                                                                                                    | cez INT                                                                  | TERNET Na                                                                                                    | jomne zmluvy                                                                                                    |                                                                                              |                                                                                                    |                                                                                                    |                                                        |                                                         |                                                   |                                 |
| P     | odl'a mena vlastr                                                                                                    | níka                                                                                                    | F4                                                                       | 💋 ZOBR/                                                                                                    | ZIŤ - DRUHY PA                                                                                                    | RCIEL 🗾                                                                                      | Reg. 🕻 Re                                                                                                    | g. 📘 🔮 STAVBY 🕞                                                                                                    | KOMPLET VÝPIS                                          | 5 🛛 🔝 SPF 🛛 🤞                                           | Spoluvlastníci                                    | 0 KONIEC                        |
| н     | ll'adanie parcely (                                                                                                    | С                                                                                                    | F5                                                                       |                                                                                                    |                                                                                                    |                                                                                              |                                                                                                    |                                                                                                    |                                                        |                                                         |                                                   |                                 |
| н     | ll'adanie parcely I                                                                                                    | E                                                                                                    | F6                                                                       | keď existu                                                                                                    | u mapy.                                                                                                    | MAJET                                                                                        | KOVÁ POD                                                                                                    | STATA                                                                                                    |                                                        |                                                         |                                                   |                                 |
| Н     | ll'adanie podľa sú                                                                                                    | úpisného čísla                                                                                                    | F7                                                                       | a nebyty                                                                                                    | 🐻 Evidenčné li                                                                                                    | stv                                                                                          |                                                                                                    |                                                                                                    |                                                        |                                                         |                                                   |                                 |
| Č     | číslo LV                                                                                                    |                                                                                                    | F8                                                                       | anobjy                                                                                                    |                                                                                                    |                                                                                              |                                                                                                    |                                                                                                    |                                                        |                                                         |                                                   |                                 |
|       | parcely                                                                                                    | m2                                                                                                    |                                                                          | Evidenč.list                                                                                                    | Cislo<br>zmeny/rok                                                                                                    | Číslo                                                                                        | LV (                                                                                                    | Jmiest. pozemku<br>1-intravilant,2-mimo)                                                                                                    | TYP                                                    | KN-CLM                                                  | KN-PEC                                            | KN-DON                          |
| ١.    | 1040/1                                                                                                    | 1                                                                                                    | 1879 4                                                                   | 472                                                                                                    | 19209                                                                                                    | 129                                                                                          |                                                                                                    | 1                                                                                                    | ZAHRADY                                                | 2221                                                    | 0                                                 | 0                               |
|       | 1040/3                                                                                                    |                                                                                                    | 79 4                                                                     | 472                                                                                                    | 19209                                                                                                    | 129                                                                                          |                                                                                                    | 1                                                                                                    | Zastavane pl                                           | 2221                                                    | 0                                                 | 0                               |
| *     |                                                                                                    |                                                                                                    |                                                                          |                                                                                                    |                                                                                                    |                                                                                              |                                                                                                    |                                                                                                    |                                                        |                                                         |                                                   |                                 |
| •     |                                                                                                    |                                                                                                    |                                                                          |                                                                                                    |                                                                                                    |                                                                                              |                                                                                                    |                                                                                                    |                                                        |                                                         |                                                   |                                 |
| ۲.    |                                                                                                    |                                                                                                    |                                                                          |                                                                                                    | ""<br>VL                                                                                                    | ASTNÍC                                                                                       |                                                                                                    | Y (súčet podielov                                                                                                    | na LV je:1.0000                                        | 0)                                                      |                                                   |                                 |
| ۲.    | Vlastník (Priez                                                                                                    | zvisko a Meno)                                                                                                    |                                                                          | ▲ KN-C                                                                                                    | III<br>VL<br>LV RČ/IČ                                                                                                    | ASTNÍC                                                                                       | Citatel                                                                                                    | .Y (súčet podielov<br>Menovateľ                                                                                                    | na LV je:1.0000<br>Por.číslo                           | 0)<br>Pol.zmeny                                         | KN-RCI                                            | KN-TVL                          |
| •     | Vlastník (Priez<br>Adamis Frantis                                                                                                   | zvisko a Meno)<br>šek r. Adamis a                                                                                                    | Mária                                                                    | <ul> <li>▲ KN-C</li> <li>Ad 129</li> </ul>                                                                                                    | "<br>LV RČ/ľČ<br>690910                                                                                                    | ASTNÍC<br>:0<br>6ADFR                                                                        | Citater                                                                                                    | Y (súčet podielov<br>Menovateľ<br>1                                                                                                    | na LV je:1.0000<br>Por.číslo<br>1                      | <b>10)</b><br>Pol.zmeny<br>4209                         | KN-RCI<br>-19730502                               | KN-TVL<br>0                     |
| •     | Vlastník (Priez<br>Adamis Frantis<br>ADAMKOVIČO                                                                                     | zvisko a Meno)<br><mark>šek r. Adamis</mark> a<br>JVÁ Natália, Zd                                                                                   | Mária<br>oba 47                                                          | <ul> <li>▲ KN-C</li> <li>Ad 129</li> <li>7, 0 636</li> </ul>                                                                                                 | ""<br>VL<br>LV RČ/IČ<br>69091<br>51061                                                                                                    | ASTNÍC<br>CO<br>6ADFR<br>9ADNA                                                               | Citatel                                                                                                    | Y (súčet podielov<br>Menovateľ<br>1<br>14                                                                                                    | na LV je:1.0000<br>Porčíslo<br>1<br>5                  | 0)<br>Pol.zmeny<br>4209<br>703                          | KN-RCI<br>-19730502<br>0                          | KN-TVL<br>0<br>0                |
| •     | Vlastník (Priez<br>Adamis Franti<br>ADAMKOVIČO                                                                                      | zvisko a Meno)<br><mark>šek r. Adamis a</mark><br>)VÁ Natália, Zd<br>)VÁ Natália, Zd                                                                | Mária<br>oba 47<br>oba 47                                                | <ul> <li>KN-Ci</li> <li>Ad</li> <li>7, 0</li> <li>636</li> <li>7, 0</li> <li>1439</li> <li>1459</li> </ul>                                                   | ""<br>VL<br>KV RČ/IČ<br>690911<br>510613<br>510613<br>510613                                                                                                    | ASTNÍC<br>O<br>6ADFR<br>9ADNA<br>9ADNA                                                       | Citatel<br>Citatel<br>1<br>1<br>1                                                                                                    | Y (súčet podielov<br>Menovateľ<br>1<br>14<br>2                                                                                                    | na LV je:1.0000<br>Por.číslo<br>1<br>5<br>1            | Pol.zmeny<br>4209<br>703<br>703                         | KN-RCI<br>-19730502<br>0<br>0                     | KN-TVL<br>0<br>0<br>0           |
|       | Vlastník (Priez<br>Adamis Františ<br>ADAMKOVIČO<br>ADAMKOVIČO<br>Adzimová Dar                                                       | zvisko a Meno)<br>šek r Adamis a<br>DVÁ Natália, Zd<br>DVÁ Natália, Zd<br>niela r. Magačo                                                           | Mária<br>oba 47<br>oba 47<br>vá, M.1                                     | ▲ KN-C.<br>1 Ad 129<br>7.0 636<br>7.0 1439<br>Ne 1159                                                                                                    | "  VL  RČ/IČ  69091  51061  51061  65000  65000                                                                                                    | ASTNÍC<br>6ADFR<br>9ADNA<br>9ADNA<br>7ADDA                                                   | Citatel<br>1<br>1<br>1<br>1<br>1                                                                                                    | •Y (súčet podielov<br>Menovateľ<br>1<br>14<br>2<br>17                                                                                              | na LV je:1.0000<br>Por.číslo<br>1<br>5<br>1<br>20      | 0)<br>Pol.zmeny<br>4209<br>703<br>23410<br>23410        | KN-RCI<br>-19730502<br>0<br>0<br>0                | KN-TVL<br>0<br>0<br>0<br>0<br>0 |
| •     | Vlastník (Priez<br>Adamis Frantii<br>ADAMKOVIČC<br>ADAMKOVIČC<br>Adzimová Dar<br>Adzimová Dar                                       | zvisko a Meno)<br>šek r. Adamis a<br>DVÁ Natália, Zd<br>DVÁ Natália, Zd<br>niela r. Magačo<br>niela r. Magačo                                       | Mária<br>oba 47<br>oba 47<br>vá, M.1<br>vá, M.1                          | ▲ KN-C<br>1 Ad 129<br>7,0 636<br>7,0 1439<br>Ne 1159<br>Ne 2046                                                                                              | "                                                                                                    | ASTNÍC<br>GADFR<br>GADFR<br>GADNA<br>GADNA<br>TADDA<br>TADDA                                 | Citatef<br>Citatef<br>1<br>1<br>1<br>1<br>1<br>1                                                                                                    | Y (súčet podielov           Menovateľ           1           14           2           17           1                                                | na LV je:1.0000<br>Por.číslo<br>1<br>5<br>1<br>20<br>1 | 0)<br>Pol.zmeny<br>4209<br>703<br>703<br>23410<br>23410 | KN-RCI<br>-19730502<br>0<br>0<br>0<br>0<br>0<br>0 | KN-TVL<br>0<br>0<br>0<br>0<br>0 |
| •     | Vlastník (Priez<br>Adamis Frantii<br>ADAMKOVIČC<br>ADAMKOVIČC<br>Adzimová Dar<br>Adzimová Dar                                       | zvisko a Meno)<br>šek r. Adamis a<br>DVÁ Natália, Zd<br>DVÁ Natália, Zd<br>niela r. Magačo<br>niela r. Magačo                                       | Mária<br>oba 47<br>oba 47<br>vá, M.1<br>vá, M.1                          | <ul> <li>▲ KN-C</li> <li>129</li> <li>7.0</li> <li>636</li> <li>7.0</li> <li>1439</li> <li>Ne</li> <li>1159</li> <li>Ne</li> <li>2046</li> </ul>             | "<br>LV RČ/IČ<br>69091<br>51061<br>51061<br>65080<br>65080                                                                                                    | ASTNÍC<br>6ADFR<br>9ADNA<br>9ADNA<br>7ADDA<br>7ADDA<br>7ADDA                                 | Citater<br>Citater<br>1<br>1<br>1<br>1<br>1<br>1<br>1<br>I<br>I<br>VZŤAHY                                                                                                    | Y (súčet podielov<br>Menovateľ<br>1<br>14<br>2<br>17<br>1                                                                                          | na LV je:1.0000<br>Por.číslo<br>1<br>5<br>1<br>20<br>1 | 0)<br>Pol.zmeny<br>4209<br>703<br>703<br>23410<br>23410 | KN-RCI<br>-19730502<br>0<br>0<br>0<br>0           | KN-TVL<br>0<br>0<br>0<br>0<br>0 |
|       | Vlastník (Priez<br>Adamis Frantii<br>ADAMKOVIČC<br>ADAMKOVIČC<br>Adzimová Dar<br>Adzimová Dar                                       | zvisko a Meno)<br>šek r. Adamis a<br>DVA Natália, Zd<br>DVA Natália, Zd<br>niela r. Magačo<br>piela r. Magačo<br>piela r. Magačo                    | Mária<br>oba 47<br>oba 47<br>vá, M.1<br>vá, M.1                          | <ul> <li>▲ KN-C</li> <li>129</li> <li>7.0</li> <li>636</li> <li>7.0</li> <li>1439</li> <li>Ne</li> <li>1159</li> <li>Ne</li> <li>2046</li> </ul>             | "<br>V<br>RČ/IČ<br>69091<br>51061<br>51061<br>65080<br>65080                                                                                                    | ASTNÍC<br>30<br>6ADFR<br>9ADNA<br>9ADNA<br>7ADDA<br>7ADDA<br>7ADDA<br><b>PRÁVN</b>           | Citatel<br>Citatel<br>1<br>1<br>1<br>1<br>1<br>1<br><b>IE VZŤAHY</b><br>KN-PVZ                                                                                                    | Y (súčet podielov<br>Menovateľ<br>1<br>14<br>2<br>17<br>1<br>1<br>7<br>Číslo LV                                                                    | na LV je:1.0000<br>Por.číslo<br>1<br>5<br>1<br>20<br>1 | Pol.zmeny<br>4209<br>703<br>23410<br>23410              | KN-RCI<br>-19730502<br>0<br>0<br>0<br>0<br>0<br>0 | KN-TVL<br>0<br>0<br>0<br>0<br>0 |
| •     | Vlastník (Priez<br>Adamis Franti<br>ADAMKOVIČC<br>ADAMKOVIČC<br>Adzimová Dar<br>Adzimová Dar                                        | zvisko a Meno)<br>šek r. Adamis a<br>DVÁ Natália, Zd<br>niela r. Magačo<br>niela r. Magačo<br>Poznámka<br>V-4246/2002                               | Mária<br>oba 47<br>oba 47<br>vá. M.1<br>vá. M.1                          | <ul> <li>KN-C</li> <li>Ad 129</li> <li>G36</li> <li>7. 0 636</li> <li>7. 0 1159</li> <li>Ne 1159</li> <li>Ne 2046</li> <li>NO-PREDAJI</li> </ul>             | VI           LV         RČ/IČ           69091         51061           51061         65080           65080         65080           NA ZMLUVA.         2000            | ASTNÍC<br>0<br>6ADFR<br>9ADNA<br>9ADNA<br>7ADDA<br>7ADDA<br>7ADDA<br>7ADDA<br>7ADDA          | A PODIEL           Čitateľ           1           1           1           1           1           1           1           1           1           1           1           1           1           1           1           1           1           1           KN-PVZ           11002                                                                                                    | Y (súčet podielov           Menovateľ           1           14           2           17           1           Císlo LV           129               | na LV je:1.0000<br>Porčíslo<br>1<br>5<br>1<br>20<br>1  | Pol.zmeny<br>4209<br>703<br>703<br>23410<br>23410       | KN-RCI<br>-19730502<br>0<br>0<br>0<br>0<br>0      | KN-TVL<br>0<br>0<br>0<br>0<br>0 |
| •     | Vlastník (Priez<br>Adamis Frantis<br>ADAMKOVIČC<br>ADAMKOVIČC<br>Adzimová Dar<br>Adzimová Dar<br>Adzimová Dar<br>Adzimová Dar<br>10 | zvisko a Meno)<br><mark>šek r. Adamis a</mark><br>DVÁ Natália, Zd<br>niela r. Magačo<br>niela r. Magačo<br>Poznámka<br>V-4246/2002<br>Zmluva o zria | Mária<br>oba 47<br>oba 47<br>vá, M.N<br>vá, M.N<br>""<br>KUPN<br>adení z | <ul> <li>▲ KN-C</li> <li>Ad 129</li> <li>7, 0 636</li> <li>7, 0 1439</li> <li>Ne 1159</li> <li>Ne 2046</li> <li>No-PREDAJI</li> <li>záložného pra</li> </ul> | VI           LV         RČ/IČ           69091         51061           51061         51061           65080         65080           NA ZMLUVA.         4xa pre Všeobec | ASTNÍC<br>O<br>6ADFR<br>9ADNA<br>9ADNA<br>7ADDA<br>7ADDA<br>7ADDA<br>7ADDA<br>7ADDA<br>7ADDA | Citatel         1           1         1           1         1           1         1           1         1           1         1           1         1           1         1           1         1           1         1           1         1           1         1           1         1           1         1           1         1           1         1           1002         4205 | Y (súčet podielov           Menovateľ           1           14           2           17           1           Číslo LV           129           129 | na LV je:1.0000<br>Porčíslo<br>1<br>5<br>1<br>20<br>1  | Pol.zmeny<br>4209<br>703<br>703<br>23410<br>23410       | KN-RCI<br>-19730502<br>0<br>0<br>0<br>0<br>0      | KN-TVL<br>0<br>0<br>0<br>0<br>0 |

-Pri vyhľadávaní zadáme začínajúce písmena alebo cele meno toho koho chceme najst, pokiaľ chceme vyhľadať písmena alebo meno ktoré sa nachádza v strede alebo na konci, vtedy použijeme predtým znak % napr. %Imrich

|   | Vlastník (Priezvisko a Meno)           | KATASTER_NET        | x      |
|---|----------------------------------------|---------------------|--------|
|   | GÁL Imrich (manž.Mária r.Rohaľová) (S  | Vyhľadaj vlastníka: | OK     |
|   | GÁL Imrich (manž.Mária r.Rohaľová) (S  |                     |        |
|   | IMRICHOVA MARIA R BARANOVA A I         |                     | Cancel |
|   | Kaluha Imrich a Marta Kaluhová r. Koko |                     |        |
| • | KOKOŠKA Imrich Toplianska 9 085 01     | %imrich             |        |

### 3. Spoluvlastníci

- V popisnej časti katastra si môžeme zistiť kto je spoluvlastníkom danej osoby a na akej parcele označením danej osoby a následne odkliknutim na tlačítko **Spoluvlastníci**.

| oj | klikom zobrazite | graficke znázorne   | enie , ked | l'existuju mapy | <i>.</i> | MAJE          | et <b>ková f</b> | PODST  | ΑΤΑ     |      |   |        |       |         |          |         |        |     |
|----|------------------|---------------------|------------|-----------------|----------|---------------|------------------|--------|---------|------|---|--------|-------|---------|----------|---------|--------|-----|
| P  | Súp číslo        |                     | Byty a r   | rebyty 💽 Ev     | vider    | spoluvlastníc | i                | -      | -       | -Can |   | -      |       | -       | 1        |         | Ξ Σ    | 3   |
| _  | 446              | BYTOVKA             | 241/7      | 13/             | 2        | Export o      | lo Excelu        |        |         |      |   |        |       |         |          | _       |        |     |
|    | 440              | BITOVICE .          | 271//      | 134             | -        | Vlast         | inik             | RC     |         | CLV  |   | KN-PVZ |       | Rok zme | eny      | NAZOV   | κυ     |     |
| ŝ  |                  |                     |            |                 |          | ► Bartk       | o Peterr. B      | 811102 | BAPE    | 1343 |   | 14109  |       | 09      |          | KAPUŠ/  | ANY    |     |
|    |                  |                     |            |                 |          | Bartk         | o Peterr. B      | 811102 | BAPE    | 1371 |   | 5711   |       | 11      |          | KAPUŠA  | ANY    | Ξ   |
|    |                  |                     |            |                 |          | Bartk         | ová Zuzana       | 840320 | BAZU    | 1371 |   | 5711   |       | 11      |          | KAPUŠA  | ANY    |     |
|    |                  |                     |            |                 |          | Bartk         | ová Zuzana       | 840320 | BAZU    | 1343 |   | 6711   |       | 11      |          | KAPUŠA  | ANY    | 11  |
|    |                  |                     |            |                 |          | DOL           | HY JULIUS        | 550716 | DOJU    | 1371 |   | 6908   |       | 08      |          | KAPUŠ/  | ANY    |     |
|    |                  |                     |            |                 |          | DOL           | HY JULIUS        | 550716 | DOJU    | 1343 |   | 6908   |       | 08      |          | KAPUŠA  | ANY    |     |
|    |                  |                     |            |                 |          | Eeren         | c lozef r F      | 590304 | EE.IO   | 1371 |   | 1008   |       | 08      |          | KAPLIŠA | ANY    | -   |
|    | Vlastník (Priez  | visko a Meno)       |            | KN-CLV          |          |               |                  |        |         |      |   |        |       |         | OF       |         | Cancel | ר ו |
|    | Kušnír Maroš r.  | Kušnír, Sadová 44   | 16/5, K    | 1343            |          |               |                  |        |         |      |   |        |       |         |          |         |        |     |
|    | Krajčovič Joze   | fr. Krajčovič, Sado | ová 5,     | 1343            | 5        | 20809KRJO     | 1                |        | 1       |      | 2 |        | 1707  |         | 0        |         | 0      |     |
|    | Bartko Peter r.  | Bartko, Justičná 5  | Preš       | 1343            | 8        | 311102BAPE    | 1                |        | 2       |      | 3 |        | 14109 |         | 0        |         | 0      |     |
|    | Ferenc Jozefr.   | Ferenc, Ing. a Kar  | nila F     | 1343            | 5        | 590304FEJO    | 1                |        | 1       |      | 4 |        | 1008  |         | -1959042 | 7       | 0      |     |
| _  | PAVELOVA M       | ARIA RI ESSOVA      |            | 1343            | 5        | 50123PAMA     | 1                |        | 1       |      | 5 |        | 6599  |         | n        |         | 0      |     |
| Ē  |                  |                     |            |                 |          | PRÁ           | VNE VZŤA         | AHY    |         |      |   |        |       |         |          |         |        |     |
|    | KN-PCS           | Poznámka            |            |                 |          |               | KN-PV            | Z      | Číslo L | V    |   |        |       |         |          |         |        |     |
| 1  | 0                | VID LV C.1371       |            |                 |          |               | 3296             |        | 1343    |      |   |        |       |         |          |         |        |     |
|    | 0                | ZALOZNE PRA         | vovsu      | LADE S & 15 (   | DDS.     | 1 ZAK. 182/9  | 3796             |        | 1343    |      |   |        |       |         |          |         |        |     |
|    | 1                | V-854/2003, KUI     |            |                 | JVA-:    | 28/03         | 2803             |        | 1343    |      |   |        |       |         |          |         |        |     |

# Evidencia zmlúv:

### Automatická tvorba zmlúv

v evidencii zmlúv klikneme na tlačítko Pomocne služby. Na výber máme 9 možností: A1...B3. Tieto funkcie na základe stanovených pravidiel vytvoria databázu podielov pozemkov a následné z nich sa dajú vytvoriť zmluvy. Každé z týchto pravidiel je špecifické tým ako nájomné zmluvy budú tvorene, začínajúce z A vychádzajú z užívacej vrstvy LPIS (2. vrstvy) a B vychádzajú z LV a druhu pozemku ako sú na LV (vôbec nieje potrebná druha vrstva Lpis). Výhodou automatickej tvorby je minimálny čas na vytvorenie agendy a aktualizácie.

Po vytvorení pozemkov z pomocných služieb pokračujeme **Vytvorením zmlúv pre všetkých** kde si zadáme dátum, poradové čísla od ktorého bude tvoriť zmluvy a či tieto zmluvy budú tvoriť aktívnu evidenciu alebo neaktívnu. Aktívna evidencia je taká z ktorej všetky štatistiky vychádzajú (zazmluvnenosť v % atd.).

| 🖏 E | viden   | cia zmlúv - A | AKTÍVNE ZMLUVY      |                   |             |                     |                                            |                 |                |                                                                                             |                  |
|-----|---------|---------------|---------------------|-------------------|-------------|---------------------|--------------------------------------------|-----------------|----------------|---------------------------------------------------------------------------------------------|------------------|
| I   | 4       | 3 z           | 2098   🕨 🔰   🚽      | Pridať záznam     | 🛃 🗙 Zn      | nazať záznamy 🗾     | 🖞 Kontr.zmlúv s podi                       | elmi   🗰 Zost   | ava WORD  📔    | 🦻 Nastav. cesty vzoru 🍃 Upraviť vzor  🛔 Tlač knihy zmlúv 📑 Aktívne/neaktívne zmluvy 👖 Scane | r čiar           |
| : 🗖 | Dedi    | čské konanie  | e 🛛 📆 Deaktivácia : | zmluvy 🛛 [ 🗾 Opra | va údajov   | 🔟 Prepočet nájo     | omného 🕞 🔊 Zobra                           | zenie prílohy   | 🖳 Kontrola n   | ájomného 🛛 🌌 🔚 Vytvor zmluvy pre všetkých 🛛 🔒 Zrušiť všetky zmluvy                          |                  |
| : 🔒 |         | A Vlastníci   | 🛛 🗋 Hl'adanie zm    | ien predošlého ob | dobia 🔜     | Kontrola zmluvy s   | s knihou pozemkov                          | 📎 Urbariat (u   | určenie LV)    | Pomocné služby 🔹 🗊 Zobraziť zazmluvnené parcely 🛛 🛐 Export dát do EXCEL                     |                  |
|     | Uzáv    | ierka zmlúv   | 🖉 Ukaž uzavreté z   | zmluvy 🛷 Pohľad   | d do histor | rie 🛛 🔥 Vyplata naj | omného 🝷 颜 M                               | odul Aktualizie | e cez internet | Odstránenie duplicít parciel v knihách pozemkov                                             |                  |
|     |         |               | F                   | Filter podľa KÚ:  |             | Di-                 |                                            |                 |                | Doplnenie Rodneho priezviska z údajov Katastra                                              |                  |
| Fi  | er prie | zvisko:       |                     | ALL               |             | Fille               | a poura urunu piatieb a                    |                 | C* Štatictika  | Export selectovaných zmlúv do súboru                                                        |                  |
| Fi  | ter po: | známka:       |                     | NAPUSANT          |             | ۲                   | Všetky záznamy                             |                 | ↓ Statistina   | Zoznam zmlúv a LV na nich                                                                   |                  |
|     |         |               |                     |                   |             | 0                   | Platené finančne                           |                 |                | Zoznam uživaných C parciel a im prinaležiacích E parciel                                    |                  |
|     |         |               |                     |                   |             | 0                   | Platene v naturaliach                      |                 |                | Zostavy inventarizacií                                                                      |                  |
|     |         |               |                     |                   |             |                     | Ivanradne uzivanie<br>Určené platbou účtom |                 |                | Sprievodca výberu identifikácie pri tvorbe zmlúv                                            |                  |
| _   |         |               |                     |                   |             |                     | create platood detoin                      |                 |                | A 1-Deutil / umeluutek evienileus I DIS                                                     |                  |
|     |         | Číslo         | PRIEZVISKO          | MENO              | TIT         | VYMERA              | NAJOMNE                                    | AKTIVNA         | ZAOKR          | A 2·Použiť v zmluvach celé narcely, ktore su uživané v %                                    | MESTO            |
|     |         | zmiuvy        |                     |                   |             |                     |                                            |                 |                | A 3:Použiť v zmluvach celé parcely, ktore su užívané v % ostatné na prieniky LPIS           |                  |
|     |         | 2013/12/8     | Adamis              | František         |             | 0,0000,0            | 0,00                                       | <b>V</b>        |                | A 4:Použiť v zmluvach celé parcely % v I PIS a vyradenia z evidencie, pod % uživania        | Bertotovce       |
|     | 85      | 2013463       | ADAMKOVIČOVÁ        | Natália           |             | 0.0000.0            | 0,00                                       | <b>V</b>        |                | A 5:Použiť v zmluvach celé parcely nodľa tvou a zaroveň vl PIS                              | Zdoba            |
| •   |         | 2013/12/8     | Adzimová            | Slávka            | Mgr.        | 0 1048,0            | 0 34,79                                    | <b>V</b>        |                | A 6:Doužíť v zmluvách celé parcely ktore sú užívane v % ostané na LDIS (podľa past SKLIDIN) | Prešov           |
|     |         | 2013793       | Adzimová            | Daniela           |             | 0 0000.0            | 0.00                                       |                 |                | P 1/Douříť v zmluvach celé parcely nedľa tvru                                               | Prešov           |
|     |         | 2013/12/6     | Amrich              | Peter             |             | 0.0000,0            | 0,00                                       | V               |                | P 2/Kombinácia A4 a plách mima I DIS                                                        | Prešov           |
|     |         | 2013494       | Anderko             | Pavol             |             | 0.0000.0            | 0.00                                       |                 |                | P 2/Kombinácia A4 a plách mimo LPIS                                                         | Prešov - N.Šebas |
|     |         | 2013504       | ANDERKO             | Štefan            |             | 0,0000,0            | 0,00                                       |                 |                | o sikombinacia A4 a pioch mimo cess vybraných podľa druhu pozemku                           | Kapušany         |
|     |         | 2013540       | Anderko             | Jozef             |             | 0.0000,0            | 0,00                                       |                 |                | Manuálne vložené údaje 🔸                                                                    | Fintice          |
|     |         | 2013/12/7     | ANDERKO             | STANISLAV         |             | 0 0000,0            | 0,00                                       | <b>V</b>        |                | Prenos databáz podľa vlastného výberu                                                       |                  |
|     |         | 2013365       | ANDERKO             | Milan             |             | 0 5819,0            | 0 193,16                                   | <b>V</b>        |                | Ukaž zmeny u vlastníkov v porovnaní z údajmi archívu                                        | Bajerov          |

### Manuálna tvorba zmlúv

- poznáme 2 spôsoby po 1. v evidencii zmlúv klikneme na tlačítko Pridať záznam

vyplníme číslo zmluvy a **Vyhľadáme v databáze** vlastníka, doplníme zvyšok. Tlačítko **Manuálne vloženie dát** nám otvorí tabuľku v ktorej si môžeme vybrať či záznam pridáme do zmluvy (**vložiť do kníh NA ZMLUVU**) alebo ako dodatok (**vložiť do kníh AKO DODATOK**). Tento postup je vhodný pre tvorbu zmlúv na vlastníka prídaním podielov parciel.

| 4        | 3               | z 2098   🕨 🔰 🔤    | 🕂 Pridať záznam   | 🛃 🗙 Zmazať záznamy 📷 K               | iontr.zmlúv s pod | ielmi 🛛 🗰 Zostava W       | /ORD 宧 Nastav. cesty vzoru 🍃   | Upraviť vzor  🗎 Tla | č knihy zmlúv 🛛 🔜 Akti  | ívne/neaktívne zmluvy | Scaner |
|----------|-----------------|-------------------|-------------------|--------------------------------------|-------------------|---------------------------|--------------------------------|---------------------|-------------------------|-----------------------|--------|
| 🔲 De     | dičské konani   | e 🛛 📑 Deaktivácia | zmluvy 🛛 🍉 Op     | Detail zmluvy                        | ate - gibes       | and the particular sector | umak-aganada 📓 🐂 (p            | a settar pe data    | an a barrante an        | forge .               | 23     |
| A 🕻      | 🛯 🚨 Vlastníc    | i 🛛 🗋 Hľadanie zn | nien predošlého c |                                      |                   |                           |                                |                     |                         |                       |        |
| 📒 Uz     | ávierka zmlúv   | 🚀 Ukaž uzavreté   | zmluvy 📀 Pohl     | ČÍSLO ZMLUVY:                        |                   |                           | ZACIATOK:                      | 2. decembra 2013    |                         |                       |        |
| Filter p | oriezvisko:     | _                 | Filter podľa KÚ:  | TIT:                                 | Hľad              | dať v databáze            | KONIEC:                        | 2. decembra 2023    |                         |                       |        |
| Filter   | ooznámka:       |                   | KAPUSANY          | MENO:                                |                   |                           | CISLO ROZHODNUTIA:             |                     |                         |                       |        |
|          |                 |                   |                   | PRIEZVISKO:                          |                   |                           | NAJOMNE NA VYPLATU €:          | 0.00                | NAJOMNE POVODNA:        | 0,00                  |        |
|          |                 |                   |                   | Rodné priezvisko:                    |                   |                           | VYMERA PRE VYPLACANIE:         | 0 0000,00           | VYMERA POVODNA:         | 0 0000,00             |        |
|          |                 |                   |                   | ADRESA:                              |                   |                           | Číslo zmeny (č.starej zmluvy): |                     |                         |                       |        |
|          | 1               |                   |                   | MESTO:                               |                   |                           | AKTIVNA:                       |                     |                         |                       |        |
|          | Číslo<br>zmluvy | PRIEZVISKO        | MENO              | PSC:                                 |                   |                           | TELEFON:                       |                     |                         |                       |        |
|          | 2013/12/8       | Adamis            | František         | Rod.číslo/IČO dokument:              |                   |                           | Podpísaná:                     |                     |                         |                       |        |
| 8        | 2013463         | ADAMKOVIČOVÁ      | Natália           | RČ)                                  |                   |                           | RČ/IČO v evidencii POZEMKY:    |                     |                         |                       |        |
| •        | 2013/12/8       | Adzimová          | Slávka            | Zadať bez lomítka<br>Vyplatené fin.: | 0,00              |                           | ODOSLANÉ:                      |                     | Druh platby (P,Š,Ú):    |                       |        |
|          | 2013793         | Adzimová          | Daniela           | Vyplatené v naturáliach:             | 0,00              |                           | VRÁTENÉ:                       |                     | Vrátena Nájom.zmluva:   |                       |        |
|          | 2013/12/6       | Amrich            | Peter             | POZNAMKA TEXT:                       |                   |                           | Dátum úbradu:                  |                     | Vanlatená Náiom zmluva: |                       |        |
|          | 2013494         | Anderko           | Pavol             | Číslo účtu:                          |                   |                           | Datam anady.                   | 0.0000.00           | Vrátena platba:         |                       |        |
|          | 2013504         | ANDERKO           | Štefan            | Variant sadzby nájomného:            | 1 🖨 ⊱             |                           | Nahradné užívanie výmera v m2: | 0 0000,00           |                         |                       |        |
|          | 2013540         | Anderko           | Jozef             |                                      | ¥                 |                           | Nahradné užívanie suma v EUR:  | 0,00                | Daň platená vlastníkom: |                       |        |
|          | 2013/12/7       | ANDERKO           | STANISLAV         |                                      |                   |                           | Evidované vo fascikli:         |                     | Platené za obdobie:     |                       |        |
|          | 2013365         | ANDERKO           | Milan             |                                      |                   |                           | Poštovné za šek:               | 0,00                | Dedič po:               |                       | 1      |
|          | 2013/12/6       | Anderko           | Frantisek         | Priemerná sadzba za ha: 0            | )                 |                           | ZAOKRUHLENIE:                  | 0                   |                         |                       |        |
|          | 2013/12/7       | ANDERKO           | JOZEF             |                                      |                   |                           |                                |                     |                         |                       |        |
|          | 2013191         | Anderkova         | Alžbeta           | Zmeň kód v evidencií pozem           | kov B1-B6         | Manuálne vloženie         | dát Individuálna sadzba        |                     |                         |                       |        |
|          | 2013638         | Anderková         | Edita             |                                      |                   |                           |                                |                     |                         |                       |        |
|          | 2013/12/6       | Andráš            | Daniel            | KATASTRE poznamka:                   |                   |                           |                                |                     |                         |                       |        |
|          | 2013/12/1       | Andráš            | Michal            |                                      |                   |                           |                                |                     |                         | ОК                    | Cancel |
|          | 2013/12/7       | Andraščíková      | Emília            |                                      |                   |                           |                                |                     |                         |                       |        |

2.v digitálnych mapách si zvolíme dvojklikom parcelu ktorú chceme zazmluvnit. A zvolíme aký spôsob to chceme zazmluvniť. Vid obr. Pod. Tento postup je vhodný pre tvorbu zmlúv na parcelu pridaním podielov označeného vlastníka alebo pre všetkých.

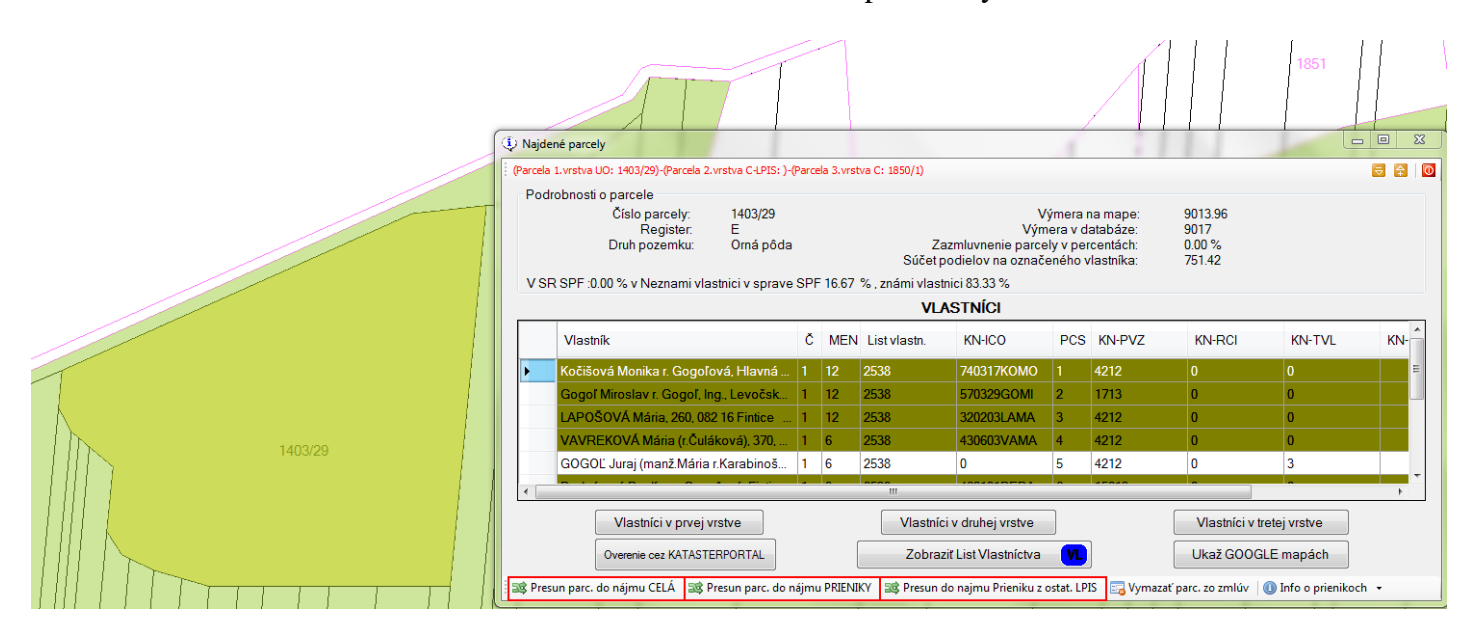

#### Zmena sadzieb

v evidencii zmlúv klikneme na tlačítko prepočet nájomného a následne číselník sadzieb podľa druhu pozemku. Po upravení číselníka sadzieb uložíme . po uložení budeme mat na vyber či chceme uložiť zmeny aj do ostatných katastrálnych území.

| 14                                                                   | ∢   1 z                                                                                                    | 2098   🕨 🔰   🕇                                                                                          | Pridať záznam                                                                          | 🚽 🗙 Zm      | nazať záznamy 📷                                                                                                | Kontr.zmlúv s podi                                                            | elmi 🛛 🗰 Zostava                                                                                                    | WORD 宧 Nastav.                                                                     | cesty vzoru 🍃 Up                                                                                                    | oraviť vzor 💧 Tlač                                                                                                    | : knihy zmlúv 🛛 🐻                                                                                               | Aktívne/neaktívne                                                     | zmluvy 🕺 Scane            | er čiar                                                                              |  |  |
|----------------------------------------------------------------------|----------------------------------------------------------------------------------------------------|----------------------------------------------------------------------------------------------------|----------------------------------------------------------------------------------------|-------------|----------------------------------------------------------------------------------------------------|-------------------------------------------------------------------------------|----------------------------------------------------------------------------------------------------|------------------------------------------------------------------------------------|----------------------------------------------------------------------------------------------------|----------------------------------------------------------------------------------------------------|----------------------------------------------------------------------------------------------------|-----------------------------------------------------------------------|---------------------------|--------------------------------------------------------------------------------------|--|--|
|                                                                      | edičské konanie                                                                                                    | e 🛛 📑 Deaktivácia :                                                                                     | zmluvy 🛛 📘 Oprav                                                                       | va údajov   | 📃 Prepočet nájon                                                                                               | nného 🕞 🔊 Zobra                                                               | zenie prílohy 🖳 I                                                                                                    | Kontrola nájomného                                                                 | 🛛 📝 📑 Vytvor                                                                                                    | zmluvy pre všetký                                                                                                    | ch 🔒 Zrušiť všetk                                                                                               | y zmluvy                                                              |                           |                                                                                      |  |  |
| *                                                                    | 💷 🚨 Vlastníci                                                                                                    | 📄 🗋 Hľadanie zm                                                                                         | ien predošlého obo                                                                     | dobia 🔜     | Prepočítať p                                                                                                   | odľa číselníka druh                                                           | u pozemkov                                                                                                    |                                                                                    | iby 🝷 🛄 Zobr                                                                                                    | aziť zazmluvnené p                                                                                                    | arcely 🛛 📧 Export                                                                                               | dát do EXCEL                                                          |                           |                                                                                      |  |  |
| i 💼 U                                                                | Uzávierka zmlúv 🖞 Ukaž uzavreté zmluvy 💿 Pohľad do histori                                                                                                    |                                                                                                    |                                                                                        |             |                                                                                                    |                                                                               |                                                                                                    |                                                                                    |                                                                                                    |                                                                                                    |                                                                                                    |                                                                       |                           |                                                                                      |  |  |
| Filte                                                                | r priezvisko:                                                                                                    |                                                                                                    | Filter podľa KÚ:<br>ALL<br>KARUŠANY                                                    |             | Prepočítať p<br>Prepočítať p                                                                                   | odľa číselnika LPIS<br>odľa BPEJ                                              |                                                                                                    |                                                                                    | Aktualne KU je                                                                                                    | Aktualne KU je KAPUŠANY                                                                                                    |                                                                                                    |                                                                       |                           |                                                                                      |  |  |
| Filte                                                                | r poznámka:                                                                                                    |                                                                                                    | NAPUSANT                                                                               |             | Číselnik sadz                                                                                                  | tieb podľa druhu po                                                           | ozemku                                                                                                    |                                                                                    |                                                                                                    |                                                                                                    |                                                                                                    |                                                                       |                           |                                                                                      |  |  |
|                                                                      |                                                                                                    |                                                                                                    |                                                                                        |             | Import z mir                                                                                                   | ulého obdobia poz                                                             | zemky pre nájom a                                                                                                    | číselník sadzieb                                                                   |                                                                                                    |                                                                                                    |                                                                                                    |                                                                       |                           |                                                                                      |  |  |
|                                                                      | Náhradné užívanie     O Vrčené platbou účtom                                                                                                    |                                                                                                    |                                                                                        |             |                                                                                                    |                                                                               |                                                                                                    |                                                                                    |                                                                                                    |                                                                                                    |                                                                                                    |                                                                       |                           |                                                                                      |  |  |
| Číslo<br>zmluvy PRIEZVISKO MENO TIT VYMERA NAJOMNE AKTIVNA ZAOKRUHLE |                                                                                                    |                                                                                                    |                                                                                        |             |                                                                                                    |                                                                               |                                                                                                    |                                                                                    |                                                                                                    |                                                                                                    |                                                                                                    |                                                                       |                           |                                                                                      |  |  |
|                                                                      | Číslo<br>zmluvy                                                                                                    | PRIEZVISKO                                                                                              | MENO                                                                                   | TIT         | VYMERA                                                                                                    | NAJOMNE                                                                       | AKTIVNA                                                                                                    | ZAOKRUHLENIE                                                                       | Nadradné<br>úžívanie<br>suma                                                                                                    | Nahradné<br>užívanie<br>výmera m2                                                                                                    | ADRESA                                                                                                    | PSČ                                                                   | Daň platená<br>vlastníkom | MESTO                                                                                |  |  |
|                                                                      | Číslo<br>zmluvy<br>2013/12/8                                                                                                    | PRIEZVISKO<br>Adamis                                                                                    | MENO<br>František                                                                      | TIT         | VYMERA<br>0 0000,00                                                                                            | NAJOMNE 0,00                                                                  | AKTIVNA                                                                                                    | ZAOKRUHLENIE                                                                       | Nadradné<br>úžívanie<br>suma<br>0,00                                                                                                    | Nahradné<br>užívanie<br>výmera m2<br>0 0000                                                                                                    | ADRESA<br>17                                                                                                    | PSČ                                                                   | Daň platená<br>vlastníkom | MESTO<br>Bertotovc                                                                   |  |  |
| •                                                                    | Číslo<br>zmluvy<br>2013/12/8<br>2013463                                                                                                    | PRIEZVISKO<br>Adamis<br>ADAMKOVIČOVÁ                                                                    | MENO<br>František<br>Natália                                                           | TIT         | VYMERA<br>0 0000.00<br>0 0000.00                                                                               | NAJOMNE 0,00                                                                  | AKTIVNA                                                                                                    | ZAOKRUHLENIE<br>0                                                                  | Nadradné<br>úžívanie<br>suma<br>0,00<br>0,00                                                                                                    | Nahradné<br>užívanie<br>výmera m2<br>0 0000<br>0 0000                                                                                                    | ADRESA<br>17<br>47                                                                                              | PSČ<br>044 41                                                         | Daň platená<br>vlastníkom | MESTO<br>Bertotovc<br>Zdoba                                                          |  |  |
| •                                                                    | Číslo<br>zmluvy<br>2013/12/8<br>2013463<br>2013/12/8                                                                                                    | PRIEZVISKO<br>Adamis<br>ADAMKOVIČOVÁ<br>Adzimová                                                        | MENO<br>František<br>Natália<br>Slávka                                                 | TIT<br>Mgr. | VYMERA<br>0 0000,00<br>0 0000,00<br>0 1048,00                                                                  | NAJOMNE 0,00<br>0,00<br>34,79                                                 | AKTIVNA                                                                                                    | ZAOKRUHLENIE<br>0<br>0<br>0                                                        | Nadradné<br>úžívanie<br>suma<br>0.00<br>0.00<br>0.00                                                                                                    | Nahradné<br>užívanie<br>výmera m2           0 0000           0 0000           0 0000                                                                                                    | ADRESA<br>17<br>47<br>Matice Slovensk                                                                           | PSČ<br>044 41<br>08001                                                | Daň platená<br>vlastníkom | MESTO<br>Bertotovc<br>Zdoba<br>Prešov                                                |  |  |
| •                                                                    | Číslo<br>zmluvy<br>2013/12/8<br>2013/463<br>2013/12/8<br>2013793                                                                                                    | PRIEZVISKO<br>Adamis<br>ADAMKOVIČOVÁ<br>Adzimová<br>Adzimová                                            | MENO<br>František<br>Natália<br>Slávka<br>Daniela                                      | TIT<br>Mgr. | VYMERA<br>0 0000.00<br>0 0000.00<br>0 1048.00<br>0 0000.00                                                     | NAJOMNE 0,00<br>0,00<br>34,79<br>0,00                                         | AKTIVNA<br>V<br>V<br>V                                                                                                    | ZAOKRUHLENIE<br>0<br>0<br>0<br>0                                                   | Nadradné<br>úžívanie         0,00           0,00         0,00           0,00         0,00           0,00         0,00                                                                                                    | Nahradné<br>užívanie<br>výmera m2<br>0 0000<br>0 0000<br>0 0000<br>0 0000                                                                                                    | ADRESA<br>17<br>47<br>Matice Slovensk<br>M.Nešpora 35                                                           | PSČ<br>044 41<br>08001<br>08001                                       | Daň platená<br>vlastníkom | MESTO<br>Bertotovc<br>Zdoba<br>Prešov<br>Prešov                                      |  |  |
| •                                                                    | Číslo<br>zmluvy<br>2013/12/8<br>2013/12/8<br>2013/12/8<br>2013/12/6                                                                                                    | PRIEZVISKO<br>Adamis<br>ADAMKOVIČOVÁ<br>Adzimová<br>Adzimová<br>Amrich                                  | MENO<br>František<br>Natália<br>Slávka<br>Daniela<br>Peter                             | TIT<br>Mgr. | VYMERA<br>0 0000.00<br>0 0000.00<br>0 1048.00<br>0 0000.00<br>0 0000.00                                        | NAJOMNE 0.00<br>0.00<br>34,79<br>0.00<br>0.00                                 | AKTIVNA<br>V<br>V<br>V                                                                                                    | ZAOKRUHLENIE<br>0<br>0<br>0<br>0<br>0<br>0                                         | Nadradné<br>úžívanie<br>suma         0.00           0.00         0.00           0.00         0.00           0.00         0.00           0.00         0.00                                                                                     | Nahradné<br>užívanie<br>výmera m2<br>0 0000<br>0 0000<br>0 0000<br>0 0000<br>0 0000                                                                                                    | ADRESA<br>17<br>47<br>Matice Slovensk<br>M.Nešpora 35<br>Levočská 95                                            | PSČ<br>044 41<br>08001<br>08001<br>08001                              | Daň platená<br>vlastníkom | MESTO<br>Bertotovc<br>Zdoba<br>Prešov<br>Prešov<br>Prešov                            |  |  |
| •                                                                    | Číslo<br>zmluvy<br>2013/12/8<br>2013463<br>2013/12/8<br>2013793<br>2013/12/6<br>2013494                                                                                                    | PRIEZVISKO<br>Adamis<br>ADAMKOVIČOVÁ<br>Adzimová<br>Adzimová<br>Amrich<br>Anderko                       | MENO<br>František<br>Natália<br>Slávka<br>Daniela<br>Peter<br>Pavol                    | TIT<br>Mgr. | VYMERA<br>0 0000.00<br>0 0000.00<br>0 1048.00<br>0 0000.00<br>0 0000.00<br>0 0000.00                           | NAJOMNE 0,00<br>0,00<br>34,79<br>0,00<br>0,00<br>0,00                         | AKTIVNA<br>V<br>V<br>V<br>V                                                                                                    | ZAOKRUHLENIE<br>0<br>0<br>0<br>0<br>0<br>0<br>0<br>0                               | Nadradné<br>úžívanie<br>suma         0,00           0,00         0,00           0,00         0,00           0,00         0,00           0,00         0,00           0,00         0,00           0,00         0,00                             | Nahradné<br>užívanie<br>výmera m2<br>0 0000<br>0 0000<br>0 0000<br>0 0000<br>0 0000<br>0 0000                                                                                                    | ADRESA<br>17<br>47<br>Matice Slovensk<br>M.Nešpora 35<br>Levočská 95<br>Potočná 6951/10                         | PSC<br>044 41<br>08001<br>08001<br>08001<br>08001<br>08006            | Daň platená<br>vlastníkom | MESTO<br>Bertotovc<br>Zdoba<br>Prešov<br>Prešov<br>Prešov<br>Prešov - 1              |  |  |
|                                                                      | Číslo<br>zmluvy           2013/12/8           2013/12/8           2013/12/8           2013/12/8           2013/12/8           2013/12/8           2013/12/8           2013/12/8           2013/12/8           2013/12/8           2013/12/8           2013/12/8           2013/12/8           2013/12/8           2013/12/8           2013/12/8           2013/12/8           2013/12/8                                                                                                    | PRIEZVISKO<br>Adamis<br>ADAMKOVIČOVÁ<br>Adzimová<br>Adzimová<br>Amrich<br>Anderko<br>ANDERKO            | MENO<br>František<br>Natália<br>Slávka<br>Daniela<br>Peter<br>Pavol<br>Štefan          | Mgr.        | VYMERA<br>0 0000,00<br>0 0000,00<br>0 1048,00<br>0 0000,00<br>0 0000,00<br>0 0000,00<br>0 0000,00              | NAJOMNE 0,00<br>0,00<br>34,79<br>0,00<br>0,00<br>0,00<br>0,00                 | AKTIVNA           V           V           V           V           V           V           V           V           V           V           V | ZAOKRUHLENIE<br>0<br>0<br>0<br>0<br>0<br>0<br>0<br>0<br>0<br>0                     | Nadradné<br>úžívanie<br>suma         0,00           0,00         0,00           0,00         0,00           0,00         0,00           0,00         0,00           0,00         0,00           0,00         0,00           0,00         0,00 | Nahradné<br>užívanie<br>výmera m2<br>0 0000<br>0 0000<br>0 0000<br>0 0000<br>0 0000<br>0 0000<br>0 0000                                                                                                    | ADRESA<br>17<br>47<br>Matice Slovensk<br>M.Nešpora 35<br>Levočská 95<br>Potočná 6951/10<br>466                  | PSC<br>044 41<br>08001<br>08001<br>08001<br>08000<br>082 12           | Daň platená<br>vlastníkom | MESTO<br>Bertotovc<br>Zdoba<br>Prešov<br>Prešov<br>Prešov - 1<br>Kapušany            |  |  |
|                                                                      | Číslo<br>zmluvy           2013/12/8           2013/12/8           2013/12/8           2013/12/8           2013/12/8           2013/12/8           2013/12/8           2013/12/8           2013/12/8           2013/12/8           2013/12/8           2013/12/8           2013/12/8           2013/12/8           2013/12/8           2013/12/8           2013/12/8           2013/12/8           2013/12/8           2013/12/8           2013/12/8           2013/12/8           2013/12/8           2013/12/8           2013/12/8           2013/12/8           2013/12/8           2013/12/8           2013/12/8           2013/12/8           2013/12/8           2013/12/8           2013/12/8           2013/12/8           2013/12/8           2013/12/8           2013/12/8           2013/12/8           2013/12/8           2013/12/8           2013/12/8 </td <td>PRIEZVISKO<br/>Adamis<br/>ADAMKOVIČOVÁ<br/>Adzimová<br/>Adzimová<br/>Antich<br/>Anderko<br/>ANDERKO<br/>Anderko</td> <td>MENO<br/>František<br/>Natália<br/>Slávka<br/>Daniela<br/>Peter<br/>Pavol<br/>Štefan<br/>Jozef</td> <td>TIT<br/>Mgr.</td> <td>VYMERA<br/>0 0000.00<br/>0 1048.00<br/>0 0000.00<br/>0 0000.00<br/>0 0000.00<br/>0 0000.00<br/>0 0000.00<br/>0 0000.00</td> <td>NAJOMNE 0,00<br/>0,00<br/>34,79<br/>0,00<br/>0,00<br/>0,00<br/>0,00<br/>0,00<br/>0,00</td> <td>AKTIVNA<br/>V<br/>V<br/>V<br/>V<br/>V<br/>V</td> <td>ZAOKRUHLENIE<br/>0<br/>0<br/>0<br/>0<br/>0<br/>0<br/>0<br/>0<br/>0<br/>0<br/>0<br/>0<br/>0<br/>0</td> <td>Nadradné<br/>úžívanie<br/>suma         0,00           0,00         0,00           0,00         0,00           0,00         0,00           0,00         0,00           0,00         0,00           0,00         0,00           0,00         0,00</td> <td>Nahradné<br/>užívanie<br/>výmera m2         0 0000           0 0000         0 0000           0 0000         0 0000           0 0000         0 0000           0 0000         0 0000           0 0000         0 0000           0 0000         0 0000           0 0000         0 0000           0 0000         0 0000</td> <td>ADRESA<br/>17<br/>47<br/>Matice Slovensk<br/>M.Nešpora 35<br/>Levočská 95<br/>Potočná 6951/10<br/>466<br/>Hlavná 354/96</td> <td>PSČ<br/>044 41<br/>08001<br/>08001<br/>08001<br/>08006<br/>082 12<br/>082 16</td> <td>Daň platená<br/>vlastníkom</td> <td>MESTO<br/>Bertotovc<br/>Zdoba<br/>Prešov<br/>Prešov<br/>Prešov - 1<br/>Kapušany<br/>Fintice</td> | PRIEZVISKO<br>Adamis<br>ADAMKOVIČOVÁ<br>Adzimová<br>Adzimová<br>Antich<br>Anderko<br>ANDERKO<br>Anderko | MENO<br>František<br>Natália<br>Slávka<br>Daniela<br>Peter<br>Pavol<br>Štefan<br>Jozef | TIT<br>Mgr. | VYMERA<br>0 0000.00<br>0 1048.00<br>0 0000.00<br>0 0000.00<br>0 0000.00<br>0 0000.00<br>0 0000.00<br>0 0000.00 | NAJOMNE 0,00<br>0,00<br>34,79<br>0,00<br>0,00<br>0,00<br>0,00<br>0,00<br>0,00 | AKTIVNA<br>V<br>V<br>V<br>V<br>V<br>V                                                                                                    | ZAOKRUHLENIE<br>0<br>0<br>0<br>0<br>0<br>0<br>0<br>0<br>0<br>0<br>0<br>0<br>0<br>0 | Nadradné<br>úžívanie<br>suma         0,00           0,00         0,00           0,00         0,00           0,00         0,00           0,00         0,00           0,00         0,00           0,00         0,00           0,00         0,00 | Nahradné<br>užívanie<br>výmera m2         0 0000           0 0000         0 0000           0 0000         0 0000           0 0000         0 0000           0 0000         0 0000           0 0000         0 0000           0 0000         0 0000           0 0000         0 0000           0 0000         0 0000 | ADRESA<br>17<br>47<br>Matice Slovensk<br>M.Nešpora 35<br>Levočská 95<br>Potočná 6951/10<br>466<br>Hlavná 354/96 | PSČ<br>044 41<br>08001<br>08001<br>08001<br>08006<br>082 12<br>082 16 | Daň platená<br>vlastníkom | MESTO<br>Bertotovc<br>Zdoba<br>Prešov<br>Prešov<br>Prešov - 1<br>Kapušany<br>Fintice |  |  |

- Ak chceme niekomu priradiť individuálnu sadzbu, tak najprv označíme osobu na ktorej chceme vykonať zmeny a klikneme na tlačítko **oprava údajov** a následne **Individuálna sadzba**.

#### 4. prepínanie aktívne / neaktívne zmluvy

v evidencii zmlúv v hornej lište si môžeme prepínať viditeľnosť medzi aktívnymi a neaktívnymi zmluvami ( **Aktívne/Neaktívne zmluvy**). Ak chceme zmeniť status aktívny/neaktívny vlastník, tak ho označíme a klikneme na tlačítko **Oprava údajov** a zaškrtneme alebo odškrtneme tlačítko **AKTIVNA**.

| ₩ 4       | 4 z           | 2098   🕨 🔰   🕂      | 🛛 Pridať záznam 🛛 🔓 🗙 Zmazať   | záznamy 📷 Kont      | r.zmlúv s podielmi  | 👿 Zostava WORD   Costav. c                 | esty vzoru 🏾 🏹 Upra | viť vzor 💧 Tlač knihy:  | zmlúv        | Aktívne/neal   | ktívne zmlu |
|-----------|---------------|---------------------|--------------------------------|---------------------|---------------------|--------------------------------------------|---------------------|-------------------------|--------------|----------------|-------------|
| 🔲 Ded     | ičské konanie | e 🛛 📆 Deaktivácia z | mluvy 🛛 🕞 Oprava údajov 🔳 🛙    | Prepočet nájomnéh   | io 👻 🔊 Zobrazenie   | prílohy 🖳 Kontrola nájomného               | 🛛 🛃 🖶 Vytvor zn     | nluvy pre všetkých 🛛 🔒  | Zrušiť všetl | ky zmluvy      |             |
| A 🕮       | 🚨 Vlastníci   | 🛛 词 Hľadanie zmi    | en predošlého obdobia 🛛 🔜 Kont | rola zmluvy s kniho | ou pozemkov 🛛 📎 U   | Irbariat (určenie LV) 🕴 Pomocné s          | služby 👻 📆 Zobrazi  | ť zazmluvnené parcely   | 😰 Expor      | t dát do EXCEI | L           |
| 📒 Uzá     | vierka zmlúv  | 🧭 Ukaž uzavreté z   | Detail zmluvy                  | -                   | he 20 maari         | make a new life (1)                        |                     |                         |              |                | 23          |
|           |               | F                   |                                |                     |                     |                                            |                     |                         |              |                |             |
| Filter pr | iezvisko:     |                     |                                | 2013793             |                     | ZACIATOK:                                  | 2. decembra 2013    |                         |              |                |             |
| Filter p  | oznámka:      |                     |                                |                     |                     | KONIEC                                     | 2 decembra 2023     |                         |              |                |             |
|           |               |                     |                                | Hiada               | t v databaze        |                                            | 2. 000011010 2020   |                         |              |                |             |
|           |               |                     | MENO:                          | Daniela             |                     | CISLO ROZHODNUTIA:                         |                     |                         |              |                |             |
|           |               |                     | PRIEZVISKO:                    | Adzimová            |                     | NAJOMNE NA VYPLATU €:                      | 0,00                | NAJOMNE POVODNA:        |              | 274,71         |             |
|           |               |                     | Rodné priezvisko:              | Magačová            |                     | VYMERA PRE VYPLACANIE:                     | 0 0000,00           | VYMERA POVODNA:         |              | 0 8275,84      |             |
|           | Číslo         | PRIEZVISKO          | ADRESA:                        | M.Nešpora 35        |                     | Číslo zmeny (č.starej zmluvy):             |                     |                         |              |                |             |
|           | zmluvy        |                     | MESTO:                         | Prešov              |                     | AKTIVNA:                                   |                     |                         |              |                |             |
|           | 2013/12/8     | Adamis              | PSC:                           | 08001               |                     | TELEFON:                                   |                     |                         |              |                |             |
|           | 2013463       | ADAMKOVIČOVÁ        | Bod číslo /IČO dokument:       | 6508074004          |                     | Podpísaná:                                 |                     |                         |              |                |             |
|           | 2013/12/8     | Adzimová            | (dátum nar.bude z vypočítany z | 000007712077        |                     | RČ/IČO v evidencii POZEMKY:                | 6508074004          |                         |              |                |             |
|           | 2013793       | Adzimová            | Zadat' bez lom ítka            |                     |                     |                                            | 00000TADDA          |                         | _            |                |             |
|           | 2013/12/6     | Amrich              | Vyplatené fin.:                | 0.00                |                     | ODOSLANE:                                  |                     | Druh platby (P,S,U):    |              |                |             |
|           | 2013494       | Anderko             | Vyplatené v naturáliach:       | 0,00                |                     | VRÁTENÉ:                                   |                     | Vrátena Nájom.zmluva:   |              |                |             |
|           | 2013504       | ANDERKO             | POZNAMKA TEXT:                 |                     |                     | Dátum úhrady:                              |                     | Vyplatená Nájom.zmluva: |              |                |             |
|           | 2013040       | Anderko             | Cislo účtu:                    |                     |                     | Nahradné užívanie výmera v m2 <sup>.</sup> | 0 0000,00           | Vrátena platba:         |              |                |             |
|           | 2013/12/7     | ANDERKO             | Variant sadzby nájomného:      | 1 🗄 🟠               |                     | Nahradné užívanie suma v EUR:              | 0.00                | Daň platená vlastníkom: |              |                |             |
|           | 2013/12/6     | Anderko             |                                |                     |                     | <b>E</b> 1 <b>C C A</b>                    |                     | Platené za obdobie:     |              |                |             |
|           | 2013/12/7     | ANDERKO             |                                |                     |                     | Evidovane vo tascikli:                     |                     | Ded X eeu               |              |                |             |
|           | 2013191       | Anderkova           |                                |                     |                     | Postovne za sek:                           |                     | Dedic po:               |              |                |             |
|           | 2013638       | Anderková           | Priemerná sadzba za ha: N      | lie je číslo        |                     | ZAOKRUHLENIE:                              | 0                   |                         |              |                |             |
|           | 2013/12/6     | Andráš              | Zmeň kód v evidencií pozem     | kov B1-B6           | Manuálne vloženie d | át Individuálna sadzba                     |                     |                         |              |                |             |
|           | 2013/12/1     | Andráš              |                                |                     |                     |                                            |                     |                         |              |                |             |
|           | 2013/12/7     | Andraščíková        | KATASTRE poznamka:             |                     |                     |                                            |                     |                         |              |                |             |
|           | 2013706       | Andrášová           |                                |                     |                     |                                            |                     |                         |              |                |             |
|           | 2013928       | Andrejko            |                                |                     |                     |                                            |                     |                         |              | JK Ca          | Incel       |
|           | 2013923       | Andreiko            |                                |                     |                     |                                            |                     |                         |              |                |             |

#### 5. Zostava WORD

Slúži na zostavenie zmluvy do výstupného dokumentu (word, wordpad) podľa vyplnených údajov označeného vlastníka v databáze. Program nahradí kľúčové slova [KLUCOVE SLOVO] údajmi z databazi. Zoznam kľúčových slov:

- a. [ADRESA]
- **b.** [PRIEZVISKO]
- c. [MENO]
- d. [PSC]
- e. [MESTO]
- f. [TITUL]
- g. [VZOREC]
- h. [NARODENY] z Rod. Čísla vytvorý dátum narodenia
- i. [RC] rodne číslo ičo
- j. [NAJOMNE]
- k. [VYMERA]
- l. [VYMERAHA]
- m. [CISLOZMLUVY]
- n. [ZACIATOK]
- O. [KONIEC]
- p. [CISLOROZHODNUTIA]
- q. [NAHRUZIVANIEVYMERA]
- r. [PVZ] oznacenie starej zmluvy
- s. [FASCIKEL] EVIDOVANE VO FASCIKLI
- t. [DATZMENY] DATUM ZMENY
- u. [TELEFON]
- v. [POZNAMKA]

```
w. [VYPLATENE]
  [NATURALIE]
x.
  [ODOSLANE]
y.
z. [VRATENE]
aa. [CISLOUCTU]
bb. [DATUMUHRADY]
cc. [VYPLATENE]
dd. [NATURALIE]
ee. [VYMERAUPRAVENA]
ff. [NAJOMNENAHRADNE]
gg. [RODNE] rodne priezvisko
hh. [NAJOMNE POVODNA] POVODNA ZMUVA BEZ DODATKOV
ii. [VYMERAHA POVODNA] POVODNA ZMUVA BEZ DODATKOV
jj. [VYMERAOPHA] Výmera OP v LPIS v (ha)
kk. [VYMERAOPMIMOHA] Výmera OP časti mimo LPIS
1. [VYMERAOSTHA] Výmera plôch v LPIS, ktoré nie sú OP v (ha)
mm.
         [VYMERAOSTMIMOHA] Výmera časti mimo LPIS, ktoré nie sú OP v
   (ha)
nn. [NAJOMNEOP] Nájomné OP v LPIS
00. [NAJOMNEOPMIMO] Nájomné časti mimo LPIs druh pozemku OP
pp. [NAJOMNEOST] Nájomné časti v LPIS ,ktorá nie je OP
qq. [NAJOMNEOSTMIMO] Nájomné časti mimo LPIS, ktoré nie sú OP
rr. [VYMERAOPVLPISHA] Výmera v LPIS v (ha)
ss. [VYMERAOPMIMOVLPISHA] Výmera mimo LPIS v (ha)
tt. [NAJOMNEOPVLPIS] Nájomné v LPIS
uu. [NAJOMNEOPMIMOLPIS] Nájomné mimo LPIS
   [KU] V katastrálnych územiach
```

#### 6. Nastavenie šablóny pre zostavu

v evidencii zmlúv klikneme na tlačítko Nastav. Cesty vzory kde sa nám otvorí okno v ktorom nasmerujeme umiestnenie šablóny. Označeného vlastníka si môžeme zobraziť v zostave tlačítkom Zostava WORD, ak chceme vytlačiť viacero vlastníkov možný je multivýber klávesovou skratkou ctrl.

# POKROČILEJŠIE inštrukcie obsluhy programu KATASTER.

# DIGITALNA ČASŤ

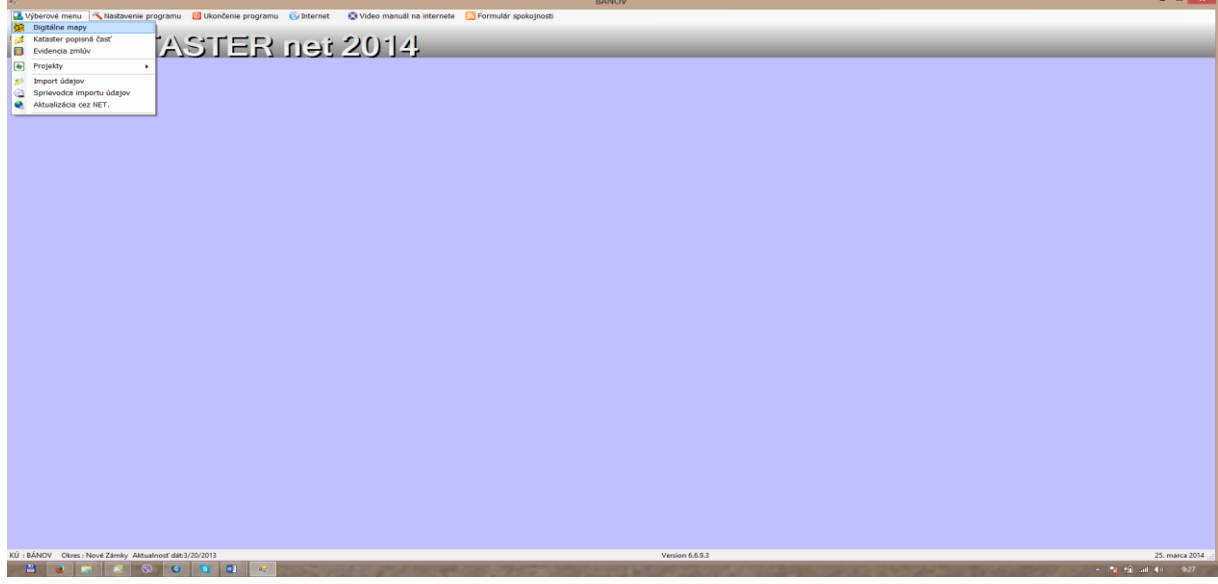

- Do digitálnej časti vchádzame cez výberové menu digitálne mapy
- Program sa spýta či chceme otvoriť ortofotosnímky ANO
- Ak budeme mat bielu obrazovku (nebudeme vidieť mapy), použijeme druhú ikonu zprava (vyzerá ako<sup>1</sup>) vystredenie mapy
- Pohyb po mape zapíname treťou ikonou zprava ikona dlane pohyb po mape
- Katastrálne územia prepíname cez rolovaciu lištu v pravom rohu výber KÚ, následne hneď použijeme ikonu na vystredenie mapy (viď vyššie)

#### Modul "NASTAVENIE ZOBRAZOVANIA"

- V tomto module si vieme zapínať a vypínať jednotlivé vrstvy a meniť ich farby
- Prepíname si register C/E a identifikujeme parcelu podľa čísla parcely
- Zobrazujeme parcely v podiele

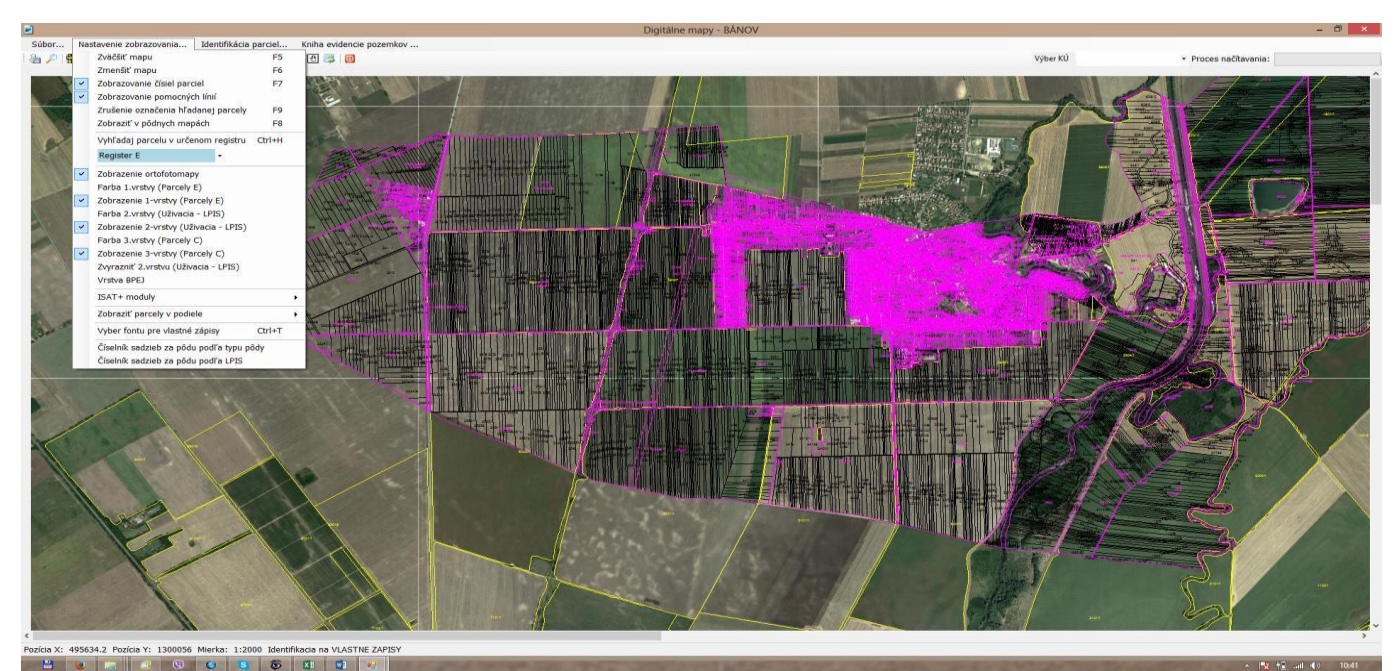

- F4 = vyznačenie plochy, ktorú chcem tlačiť
- **F5** = zväčšenie detailu mapy (aj kolieskom myši)
- **F6** = zmenšenie detailu mapy (aj kolieskom myši)

F7 = čísla parciel

- F8 = VUPOP (vyvoláme aj pravým tlačítkom myši, posledny riadok)
- F9 = zrušenie označenia hľadanej parcely

Čierne slížiky – prvá vrstva E stav Oranžové slížiky – druhá vrstva LPIS – užívaná plocha (zvýraznime si ju na mape cez nastavenie zobrazovania – zvýrazniť druhú vrstvu) Fialové/ružové slížiky – tretia vrstva C stav

#### Identifikácia parcely:

- A) Ak vieme, kde sa parcela nachádza
- B) Ak poznáme číslo parcely
- C) Ak poznáme meno vlastníka

#### A) Ak vieme, kde sa parcela nachádza:

- 2x klikom si identifikujeme danú parcelu
- Výmera v databáze je totožná s výmerou na liste vlastníctva, ktorý je aktuálny vždy ku dňu inštalácie programu alebo ku dňu aktualizácie údajov

#### Ako si môžem aktualizovať list vlastníctva?

Cez overenie cez katasterportál – zadáme číselný kód, ak nám vyhľadá LV na kataster portáli, porovnáme si ho s LV, ktorý máme v programe – v ľavom hornom rohu klikneme na dokument - načítať údaje zo stránky

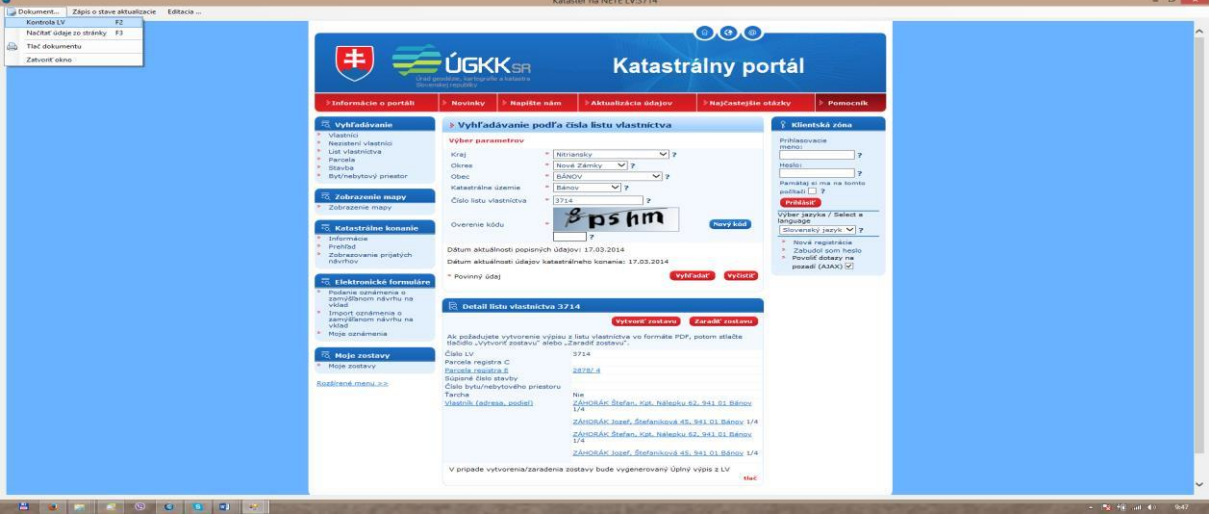

Program nahraje nové údaje z portálu.

## Identifikácia parcely ak poznáme číslo parcely

- Musíme vedieť či hladáme v C-čkvom registri alebo E-čkovom registri. Registre si prehadzujeme cez nastavenie zobrazovania – register C/E a použijeme buď riadok cez nastavenie zobrazovania s nazvom vyhľadaj parcelu v určenom registri alebo cez druhú funkciu zľava LUPA
- Zadáme čislo parcely
- Program sa spýta či chceme hladať ďalej ANO dáme len v prípade, že by parcelu pretínala napr. cesta/ vodný tok alebo iné
- Parcelu ktorú hľadáme nám program vyšrafuje červenými štvorčekmi a identifikujeme ju rovnako ako v predchádzajúcom bode A

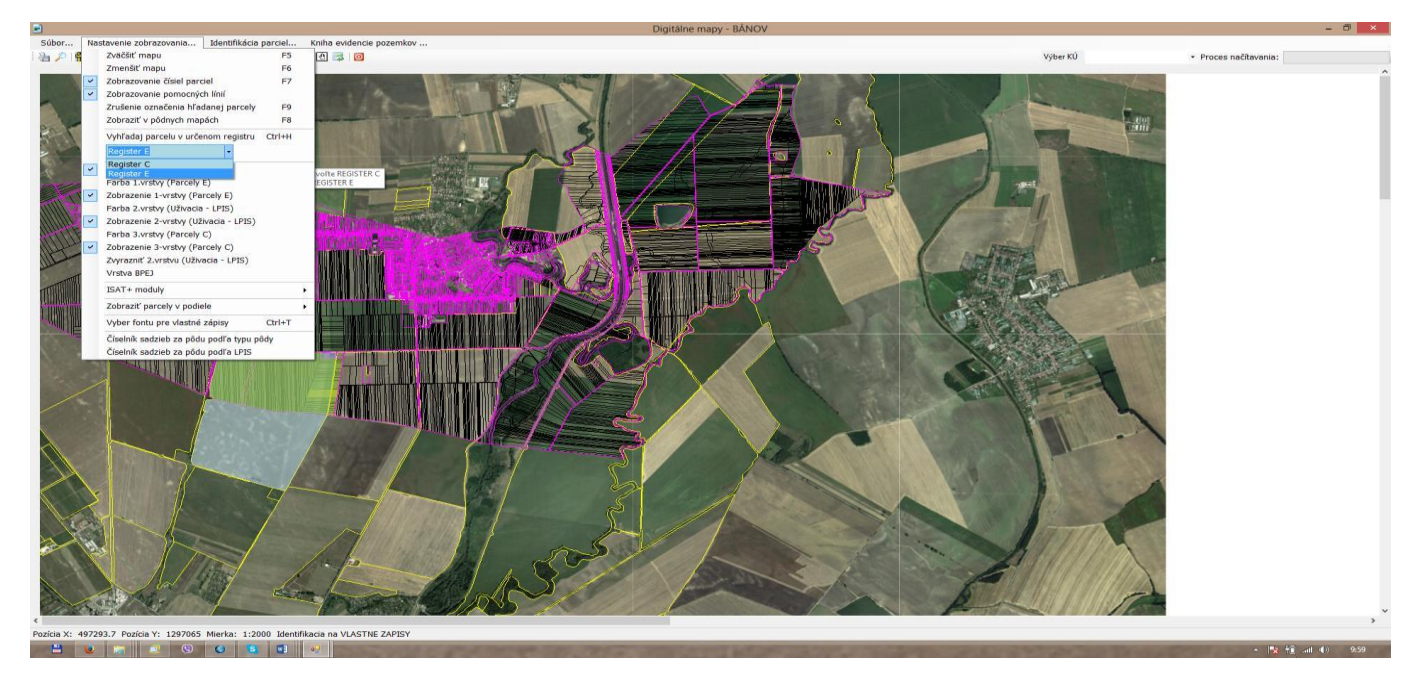

### Ak poznáme meno vlastníka

- Použijeme šiestu ikonu zlava farebné štvorčeky vyznačiť na mape vlastníctvo
- Dostaneme zoznam mien za celý kataster, v ktorom sa nachádzame
- Vyfiltrujeme meno vlastníka, ktorého hľadáme ( treba aj bez diakritiky, nakoľko toľko krát sa tam ten človek nachádza, koľkými spôsobmi je zapísaný na katastri)
- Ak bude viac riadkov, kontrolujem identifikátor (skladá sa z roku narodenia, mesiaca, dňa a prvých dvoch písmen z priezviska a mena)
- Označíme všetky riadky s rovnakým identifikátorom a dáme vyznač na mape (vypíše nám, v koľkých C-čkových a koľkých E-čkových parceliach sa parcely nachádzajú)
- Minimalizujeme tabuľku a červenou farbou nám vyhľadá všetko, kde má daný vlastník podiel

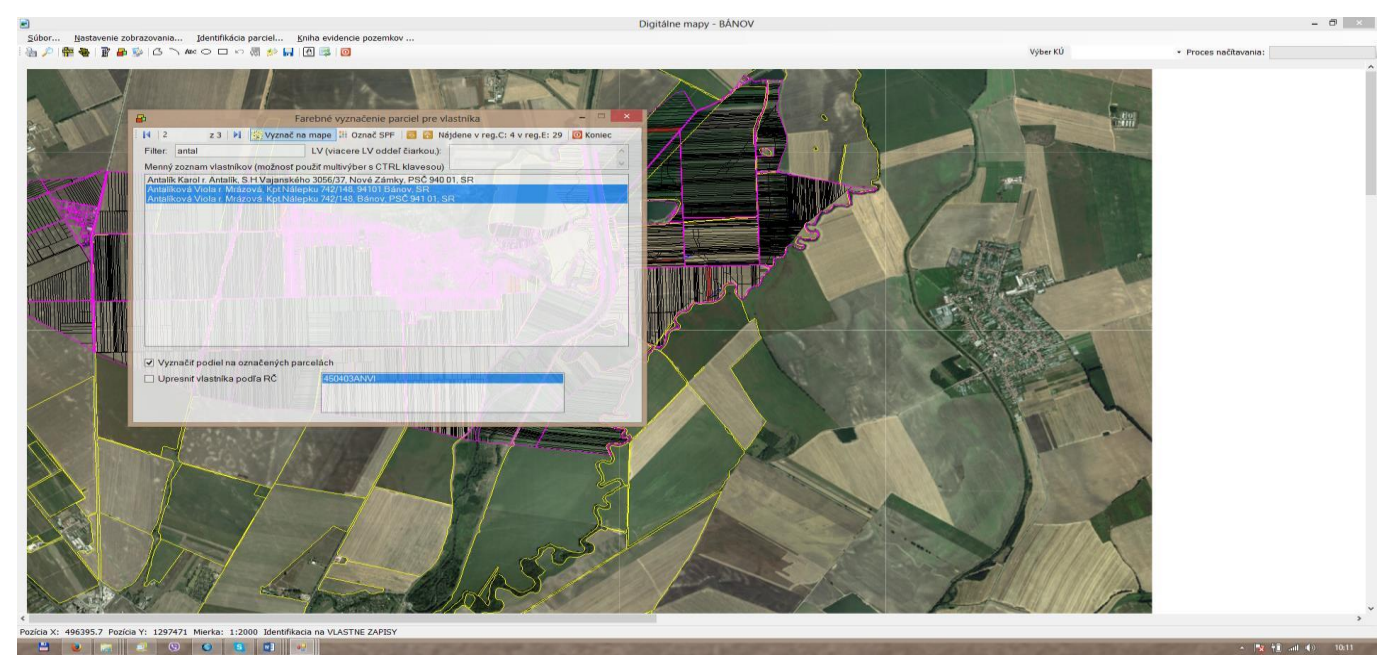

ak chceme vidieť aj výmeru daných parciel pre vlastníka ktorého sme hľadali postup je nasledovný:
 základná fialová obrazovka – výberové menu – kataster popisná časť

| N2                                                                    |                                                                                                    | BANOV           |               |
|-----------------------------------------------------------------------|----------------------------------------------------------------------------------------------------|-----------------|---------------|
| 💷 Výberové menu 🔨 Nastavenie programu 🔯 Ukončenie programu 🔅 Internet | 🖾 Video manuál na internete 🛛 🔊 Formulár spokoinosti                                                                                                    |                 |               |
| Digitálne mapy                                                        |                                                                                                    |                 |               |
| Kataster popisná časť                                                 | and a state of the state of the |                 |               |
|                                                                       | 2014                                                                                                    |                 |               |
|                                                                       | 201-1                                                                                                    |                 |               |
| e Projekty                                                            |                                                                                                    |                 |               |
| 50 Import údajov                                                      |                                                                                                    |                 |               |
| 🔄 Sprievodca importu údajov                                           |                                                                                                    |                 |               |
| Aktualizácia cez NET.                                                 |                                                                                                    |                 |               |
|                                                                       |                                                                                                    |                 |               |
|                                                                       |                                                                                                    |                 |               |
|                                                                       |                                                                                                    |                 |               |
|                                                                       |                                                                                                    |                 |               |
|                                                                       |                                                                                                    |                 |               |
|                                                                       |                                                                                                    |                 |               |
|                                                                       |                                                                                                    |                 |               |
|                                                                       |                                                                                                    |                 |               |
|                                                                       |                                                                                                    |                 |               |
|                                                                       |                                                                                                    |                 |               |
|                                                                       |                                                                                                    |                 |               |
|                                                                       |                                                                                                    |                 |               |
|                                                                       |                                                                                                    |                 |               |
|                                                                       |                                                                                                    |                 |               |
|                                                                       |                                                                                                    |                 |               |
|                                                                       |                                                                                                    |                 |               |
|                                                                       |                                                                                                    |                 |               |
|                                                                       |                                                                                                    |                 |               |
|                                                                       |                                                                                                    |                 |               |
|                                                                       |                                                                                                    |                 |               |
|                                                                       |                                                                                                    |                 |               |
|                                                                       |                                                                                                    |                 |               |
|                                                                       |                                                                                                    |                 |               |
|                                                                       |                                                                                                    |                 |               |
|                                                                       |                                                                                                    |                 |               |
|                                                                       |                                                                                                    |                 |               |
|                                                                       |                                                                                                    |                 |               |
|                                                                       |                                                                                                    |                 |               |
|                                                                       |                                                                                                    |                 |               |
|                                                                       |                                                                                                    |                 |               |
|                                                                       |                                                                                                    |                 |               |
|                                                                       |                                                                                                    |                 |               |
|                                                                       |                                                                                                    |                 |               |
|                                                                       |                                                                                                    |                 |               |
|                                                                       |                                                                                                    |                 |               |
|                                                                       |                                                                                                    |                 |               |
|                                                                       |                                                                                                    |                 |               |
|                                                                       |                                                                                                    |                 |               |
|                                                                       |                                                                                                    |                 |               |
| KÚ : BÁNOV Okres : Nové Zámky Aktualnosť dát:3/20/2013                |                                                                                                    | Version 6.6.9.3 | 25 marca 2014 |

komplet výpis

| Číslo Výmera                    | , y u nuby y   0 | - critericite hary |               |                 |               | i podratno podretov pre v | nastrika. |        |        |            |          |       |             |              |           | -    |
|---------------------------------|------------------|--------------------|---------------|-----------------|---------------|---------------------------|-----------|--------|--------|------------|----------|-------|-------------|--------------|-----------|------|
| parcely m2                      | Evidenč.list     | KN-PVZ KN          | I-CLM C       | íslo LV KN      | -PEC L;       | r pouporou maia vybe      | K         | N-DRV  | KN-PKK | KN-PRP KN  | -SPN KN  | UMP   | TYP CI      | PA .         |           |      |
|                                 |                  |                    |               |                 |               |                           |           |        |        |            |          |       |             |              |           |      |
|                                 |                  | VLAST              | NÍCI A PODIEI | LY (súčet podie | ov na LV je:1 | .00000)                   |           |        |        |            |          |       |             |              |           | _    |
| /lastník (Priezvisko a Meno)    | KN-CLV           | RČ/IČO             | Čitateľ       | Menovatel       | Por.číslo     | Polzmeny                  | KN-RCI    | KN-TVL | KN-TYP | Priezvisko | Meno     | Rodné | KN-CPO      | Mesto        | Orient.č. | Štát |
| ACEK TOMÁŠ, 1. MÁJA Č.3, 941 0  | 1 B 3771         | 411219RATC         | 0 1           | 12              | 1             | 243/14                    | 0         | 0      |        | RACEK      | TOMÁŠ    |       | 1. MÁJA Č.3 | 941 01 BÁNOV | (         |      |
| DROČÁKOVÁ VERONIKA R. VITE      | ко 3771          | 550511POVE         | 2             | 12              | 2             | 243/14                    | 0         | 0      |        | POROČÁKO   | VERONIKA |       | SLOV. NÁR.  | BÁNOV        |           | _    |
| AUROVA FILOMÉNA, Č. 181, 941 (  | 1 3771           | 460501LAFI         | 1             | 12              | 3             | 243/14                    | 0         | 0      |        | LAUROVÁ    | FILOMÉNA |       |             | -            | C. 181    | _    |
| ANCOVICOVA MAGDA, SURIANS       | KA 3771          | 230718JAMA         |               | 12              | 4             | 243/14                    | 0         | 0      |        | JANCOVICO  | . MAGDA  |       | SURIANSK    | BANOV        |           | -    |
| STAN ROMAN A MONIKA R.BAN       | AS 3771          | 700905BIRO         | 1             | 12              | 5             | 243/14                    | 0         | 0      |        | BISTAN     | ROMAN    |       |             |              |           | _    |
| ACEK TOMÁŘ 1 MÁJAČ 2 9410       | 3//1<br>I P 3771 | 550918SOEN         |               | 12              | 7             | 243/14                    | 0         | 0      |        | BACEK      | TOMÁŘ    |       | 1 MÁ IA Č 2 | 941.01 RÁNO  | ,         |      |
| OLKOVÁ ZUZANA MAUNOVSKÉ         | HO 3771          | 411219FGATC        |               | 12              |               | 243/14                    | 0         | 0      |        | HOLKOVÁ    | ZUZANA   |       | 1. MAJA C.3 | 54TUT BANOV  |           | -    |
| ANČOVIČ ZDENO KPT NÁLEPKI       | 23 3771          | 500823.JAZD        | 1             | 24              | 9             | 243/14                    | 0         | 0      |        | JANČOVIČ   | ZDENO    |       | KPT NÁLEP   | BÁNOV        |           | -    |
| IŠTANOVÁ MONIKA R. BANÁSOV      | A 3771           | 710903BIMO         | 1             | 12              | 10            | 243/14                    | 0         | 0      |        | BIŠŤANOVÁ  | MONIKA   |       | OBRANCO     | BÁNOV        |           |      |
| OJKOVÁ EMÍLIA, Č.142, 941 01 VL | (AS 3771         | 550918SOEM         | 4 1           | 12              | 11            | 243/14                    | 0         | 0      |        | SOJKOVÁ    | EMÍLIA   |       | Č.142       | 941 01 VLKAS |           |      |
| AUROVÁ FILOMÉNA, Č. 181, 941 (  | 1 3771           | 460501LAFI         | 1             | 12              | 12            | 243/14                    | 0         | 0      |        | LAUROVÁ    | FILOMÉNA |       |             |              | Č. 181    | -    |
|                                 |                  |                    |               | -               |               |                           | -         | -      |        |            |          |       |             |              |           |      |
|                                 |                  |                    |               |                 |               |                           |           |        |        |            |          |       |             |              |           |      |
|                                 |                  | PRA                | VNE VZŤAHY    |                 |               |                           |           |        |        |            |          |       |             |              |           |      |
|                                 |                  |                    | 10110101      | 87.1.137        |               |                           |           |        |        |            |          |       |             |              |           |      |

do filtra opäť vložíme meno vlastníka ktorého hľadáme, skontrolujeme identifikátor, označíme všetky riadky s rovnakým identifikátorom a dáme modrú ikonu – zobraziť majetok na vlastníka

| Augusta       Status       Status                                                                                                    |                                                          |                           |                                                      |               | Su                   | imarizacia majetku n | ia viasthika  |  |  |  |  |  |  |  |
|----------------------------------------------------------------------------------------------------|----------------------------------------------------------|---------------------------|------------------------------------------------------|---------------|----------------------|----------------------|---------------|--|--|--|--|--|--|--|
| weatware production          • (a) (b) (c) (c) (c) (c) (c) (c) (c) (c) (c) (c                                                                                                    | ýber vlastníka pre sumarizáciu Kom                       | nletný výnie me           | ietku pre vybraného vlasta                           | ika           |                      |                      |               |  |  |  |  |  |  |  |
| Vestalka podla RC             Vestalka podla RC             Vestalka podla RC             Vestalka podla RC                                                                                                    | 14 2 7 3 bl E 2 0 Triedenie -                            | T I M A                   | -f 2 N N L + O F                                     |               | 1009/                |                      | Could I March |  |  |  |  |  |  |  |
| Versite A port A general Market A general A general A | a so ri 🖷 🖬 🗸 🛄 medenie .                                | 3   14 4 1                |                                                      |               | 100%                 | •                    | rinu   Next   |  |  |  |  |  |  |  |
| If Analitik S-H Vajamskéha 2005(97). Nové Zály         Organ Makazov, Sky Nakapsku 7420148. Entervit         Nakazov, Kej Nakapsku 7420148. Entervit         Organ Makazov, Sky Nakapsku 7420148. Entervit         Organ Makazov, Sky                                                                                                    | iter: ant                                                |                           | VÝPIS MA.                                            | JETKU P       | RE VLASTNÍ           | KA                   |               |  |  |  |  |  |  |  |
| Waterware Modelsong Age/148, ballow         Waterware Age/148, ballow variable variable v                                                        | ntalík Karol r. Antalík, S.H.Vajanského 3056/37. Nové Zá | Katastrálne územie: FÁNOV |                                                      |               |                      |                      |               |  |  |  |  |  |  |  |
| Administration Registration Registratis Registratis Registratis Registration Registration Registration R                             | taliková Viola r. Mrázová, Kpt.Nálepku 742/148, 94101 L  | and shame deen            | IC. Drutov                                           |               |                      |                      |               |  |  |  |  |  |  |  |
| Vestelka podla RC         BARCELY reg. C         PODEL         PODEL         P                                                                                                    | talikova vibia i. wrazova, kprivalepku 742/148, Banov,   |                           | Antalíková Viola r. Mrá                              | zová, Kpt.Ná  | lepku 742/148, 94101 | Bánov, SR            |               |  |  |  |  |  |  |  |
| Bit PARCELY reg. C           Display         Display         Poblic         Poblic <t< td=""><td></td><td></td><td>Antaliková Viola r. Mrázo</td><td>vá, Kpt.Nálep</td><td>ku 742/148, Bánov, P</td><td>SC 941 01, SR</td><td></td></t<>                                                                                                    |                                                          |                           | Antaliková Viola r. Mrázo                            | vá, Kpt.Nálep | ku 742/148, Bánov, P | SC 941 01, SR        |               |  |  |  |  |  |  |  |
| Unitedit         PODIEL         PODIEL         PODIE                                                                                                    | E                                                        | PARCELY re                | a. C                                                 |               |                      |                      |               |  |  |  |  |  |  |  |
| Colla C Date (V)         TYP         Umiest         PODIEL         PODIEL         PODIEL         Verzitz           1960         300411         2.44FRAGY         1         1         1         1982.00         1982           1960         30568         2.34FRAGY         2         3         1         1         1         1         1982.00         1982           1960         30568         2.34FRAGY         2         3         1         1         1         1         5580.00         5589           1961         2.1702         2.4FRAGY         2         3         1         56         44.83         3289           1961         2.1702         2.4FRAGY         2         3         1         56         559         4317           2060         887         Ornápóda         2         3         1         56         1125         219           2052         8881         Lené pozemity         2         3         1         58         1125         219           2841         906         Ornápóda         2         3         1         36         1150         61508           2842         906         Ornápóda         2 </td <td></td> <td></td> <td></td> <td></td> <td></td> <td></td> <td></td>                                                                                                    |                                                          |                           |                                                      |               |                      |                      |               |  |  |  |  |  |  |  |
| Vestalitika podra RČ         Solisi a         Zvitika ne pločiva i         1         1         1         1         1         1         1         1         1         1         1         1         1         1         1         1         1         1         1         1         1         1         1         1         1         1         1         1         1         1         1         1         1         1         1         1         1         1         1         1         1         1         1         1         1         1         1         1         1         1         1         1         1         1         1         1         1         1         1         1         1         1         1         1         1         1         1         1         1         1         1         1         1         1         1         1         1         1         1         1         1         1         1         1         1         1         1         1         1         1         1         1         1         1         1         1         1         1         1        1         1        1 <td>6</td> <td>ISIO C.parcely<br/>V</td> <td>TYP</td> <td>Jmiest P</td> <td>ODIEL</td> <td>PODIEL v m2 z</td> <td>Výmera</td>                                                                                                    | 6                                                        | ISIO C.parcely<br>V       | TYP                                                  | Jmiest P      | ODIEL                | PODIEL v m2 z        | Výmera        |  |  |  |  |  |  |  |
| Unitable policy         1         1         1         1         1         1         1         1         1         1         1         1         1         1         1         1         1         1         1         1         1         1         1         1         1         1         1         1         1         1         1         1         1         1         1         1         1         1         1         1         1         1         1         1         1         1         1         1         1         1         1         1         1         1         1         1         1         1         1         1         1         1         1         1         1         1         1         1         1         1         1         1         1         1         1         1         1         1         1         1         1         1         1         1         1         1         1         1         1         1         1         1         1         1         1         1         1         1         1         1         1         1 <th1< th="">         1         <th1< th="">         &lt;</th1<></th1<>                                                                                                    | 1                                                        | 850 3016/11               | ZAHRADY 2                                            |               | 1.6.1                | 2153.00              | 2163          |  |  |  |  |  |  |  |
| Isso         Dose         Zastaware pictory         1         1         1         1         1         1         1         1         1         1         1         1         1         1         1         1         1         1         1         1         1         1         1         1         1         1         1         1         1         1         1         1         1         1         1         1         1         1         1         1         1         1         1         1         1         1         1         1         1         1         1         1         1         1         1         1         1         1         1         1         1         1         1         1         1         1         1         1         1         1         1         1         1         1         1         1         1         1         1         1         1         1         1         1         1         1         1         1         1         1         1         1         1         1         1         1         1         1         1         1         1         1         1                                                                                                    | 10                                                       | 650 3058/8                | ZAHRADY                                              |               | 1 ( 1                | 1992.00              | 1992          |  |  |  |  |  |  |  |
| Macrolia         Macrolia           181         21702         2.81/19         544.53         2009           19         PARCELY reg. E         Image: Compadia         2         3/136         9807.2         Vimena           2008         887         Omapdia         2         3/136         9807.2         Vimena           2008         887         Omapdia         2         3/136         9807.2         Vimena           2009         9887         Compadia         2         3/136         9807.2         Vimena           2009         101         Omapdia         2         3/136         9205.0         2009.2           2019         2020         9897         Learelpocentry         2         3/136         9105.0         2219           2021         9807         Learelpocentry         2         3/136         9105.0         2219           2021         9007         Omapdia         2         3/136         9105.0         2219           2021         9007         Omapdia         2         3/14         910.0         2027           2022         9001         Learelpocentry         2         3/14         2105.0         6108                                                                                                    | 10                                                       | 860 3068/9                | Zastavane plochy a                                   |               | 1 ( 1                | 669.00               | 669           |  |  |  |  |  |  |  |
| Visit         2/102         2/4/50/2         2/3 / 1/8         9/4 k33         3/209           ID         PARCEL Y reg. E         10         Particle / 1/102         Viniera         PODIEL         PODIEL         Viniera           2000         887         Ornápóda         2         3 / 56         4/317         6558           2032         889/1         Ornápóda         2         3 / 56         4/317         6558           2032         889/1         Lanépozemiy         2         3 / 56         4/317         6558           2032         889/1         Lanépozemiy         2         3 / 56         1020         0         55         2210           2032         889/1         Lanépozemiy         2         3 / 56         1026         234           2041         900         Ornápóda         2         3 / 56         1036         0         1122         234           2041         905         Ornápóda         2         1 / 2         311650         8237           2043         906         Ornápóda         2         3 / 12         2350         818           2443         906         Ornápóda         2         3 / 12         2550         1                                                                                                    |                                                          |                           | nadvoria                                             |               |                      |                      |               |  |  |  |  |  |  |  |
| BU PARCELY reg. E           Object By Parcely<br>2000         0 Parcely<br>By Parcely<br>2000         0 Parcely<br>By Parcely<br>2000         0 Parcely<br>By Parcely<br>2000         0 Parcely<br>By Parcely<br>2000         0 Parcely<br>By Parcely<br>2000         0 Parcely<br>By Parcely<br>2000         0 Parcely<br>By Parcely<br>2000         0 Parcely<br>By Parcely<br>2000         0 Parcely<br>By Parcely<br>2000         0 Parcely<br>By Parcely<br>2000         0 Parcely<br>2000         0 Parcely<br>2000                                                                                                    | 10                                                       | 001 21/0/2                | ZAHKAUY 2                                            | -             | 3 / 18               | 644.83               | 3269          |  |  |  |  |  |  |  |
| Ubb         Caracey         T/P         Umest         PODIEL         PODIEL         Vijmera           2000         887         Ornápóda         2         3         / 58         4417           2020         8871         Ornápóda         2         3         / 58         4417           2023         88911         Lenépozemiy         2         3         / 58         1200         552           2023         8901         Lenépozemiy         2         3         / 58         1200         552           2032         8901         Ornápóda         2         3         / 58         1200         536           2641         8001         Ornápóda         2         3         / 58         51608         61618           2642         803         Ornápóda         2         3         / 58         51608         6181           2643         806         Ornápóda         2         3         / 18         38242         2821           2644         18501         Trvatstrinneporsty         2         3         / 12         2850         33274           2645         1136         Ornápóda         2         3         / 12         2                                                                                                    | E                                                        | PARCELY re                | g. E                                                 |               |                      |                      |               |  |  |  |  |  |  |  |
| Unit         Contra doa         2         3         9         90075         4317           2022         8891         Omisbóa         2         3         1         8         43975         4317           2022         8891         Omisbóa         2         3         1         8         4397         6539           2022         8891         Lenipozemiy         2         3         1         8         1128         219           2023         8901         Lenipozemiy         2         3         1         8         1282         219           2041         902         Omisbóa         2         3         1         8         1280         334           2044         903         Omisbóa         2         3         1         8         1280         3348           2044         906         Omisbóa         2         1         2         311850         6337           2043         906         Omisbóa         2         3         1         2         250         88           3140         16501         Trastistinsponta         2         3         1         2         250         88                                                                                                    |                                                          | (a)a                      | -                                                    | 1 Inclused    | 000151               | DODIEL               | 10.000        |  |  |  |  |  |  |  |
| 2000         B87         Ornápóda         2         3         9         95975         4117           2832         B8911         Lani pozemily         2         3         98         120         3529           2832         B8911         Lani pozemily         2         3         98         120         3529           2832         B8911         Lani pozemily         2         3         98         1125         219           2841         8010         Ornápóda         2         3         1         98         1125         219           2841         8020         Ornápóda         2         3         1         98         1125         219           2842         8030         Ornápóda         2         3         1         98         1125         219           2843         806         Ornápóda         2         3         1         285.00         165           2844         18650         Trvatstrineporaty         2         3         1<12                                                                                                    | Č                                                        | V C.pa                    | ILEN ITP                                             | omiest        | PODIEL               | m2 z                 | vymera        |  |  |  |  |  |  |  |
| 202       8891       Ornápóda       2       3       / 8       449.17       6558         2022       8891       Lané posemiy       2       3       / 8       1125       219         2032       8901       Lané posemiy       2       3       / 8       1125       219         2032       8001       Lané posemiy       2       3       / 8       1125       214         2641       802       Ornápóda       2       3       / 8       126.00       3568         2642       803       Ornápóda       2       3       / 8       125.00       3568         2643       806       Ornápóda       2       1       / 2       3560       6337         2644       806       Ornápóda       2       1       / 2       311650       6337         2645       1356       Ornápóda       2       3       / 1       2550       66         3140       16801       Trvatátníne ponty       2       3       / 1       25576       1413         3140       16801       Trvatátníne ponty       2       3       / 1       25285       681         3140       16801       Trvatát                                                                                                    | 2                                                        | 060 887                   | Orná pôda                                            | 2             | 3 / 36               | 359.76               | 4317          |  |  |  |  |  |  |  |
| 2832         88911         Lané pozemity         2         3         5         2100         252           2841         8001         Ornépéca         2         3         58         1125         219           2841         8001         Ornépéca         2         3         58         11850         234           2841         8001         Ornépéca         2         3         58         1650         64181           2842         8030         Ornépéca         2         3         58         61608         64181           2842         8060         Ornépéca         2         1         2         8260         1656           2843         8066         Ornépéca         2         1         12         8250         165           2843         9066         Ornépéca         2         1         12         8250         165           2845         1156         Ornépéca         2         3         112         2550         66           3140         18652         Traistériseporsty         2         3         112         2550         66           3140         18671         Traistériseporsty         2         3 </td <td>2</td> <td>832 888/</td> <td>1 Orná pôda</td> <td>2</td> <td>3 / 36</td> <td>438.17</td> <td>5258</td>                                                                                                    | 2                                                        | 832 888/                  | 1 Orná pôda                                          | 2             | 3 / 36               | 438.17               | 5258          |  |  |  |  |  |  |  |
| 232         80/1         Lanépozenky         2         3         1         16         1950         219           2441         9001         Omépőa         2         3         1         36         11255         214           2441         9020         Omépőa         2         3         1         36         12050         3066           2442         903         Omépőa         2         3         1         36         12050         3066           2442         903         Omépőa         2         1         1         2         31050         6237           2443         906         Omépóa         2         1         1         311650         6237           2443         906         Omépóa         2         3         1         2         2150         68           3140         118501         Traktistineporaty         2         3         1         2         3575         1413           3140         118501         Traktistineporaty         2         3         1         2         20575         1431           3140         11861         Traktistineporaty         2         3         1         2                                                                                                    | 2'                                                       | 832 889/                  | 1 Lesné pozemky                                      | 2             | 3 / 36               | 21.00                | 252           |  |  |  |  |  |  |  |
| Vestnika podľa RC         2241         901         Omápóda         2         3         3         1950         1950         234           2441         902         Omápóda         2         3         1950         21620         3366           2442         903         Omápóda         2         3         1950         21620         9366           2442         904         Omápóda         2         3         1950         45160         6181           2443         906         Omápóda         2         1         2         8260         165           2443         906         Omápóda         2         1         1         8250         165           2443         906         Omápóda         2         1         1         8250         165           2443         19561         Traistátvine portáy         2         3         112         2350         66           3140         19561         Traistátvine portáy         2         3         112         23576         1428           3140         19581         Traistátvine portáy         2         3         112         1480.0         6618           3140         19581 </td <td>21</td> <td>832 890/</td> <td>1 Lesné pozemky</td> <td>2</td> <td>3 / 36</td> <td>18.25</td> <td>219</td>                                                                                                    | 21                                                       | 832 890/                  | 1 Lesné pozemky                                      | 2             | 3 / 36               | 18.25                | 219           |  |  |  |  |  |  |  |
| 2441         962         Ornápóda         2         3         1         36         22050         3066           2442         963         Ornápóda         2         3         1         36         22050         3066           2442         963         Ornápóda         2         3         1         36         2242         281           2442         966         Ornápóda         2         1         1         2         8250         185           2443         966         Ornápóda         2         1         1         31450         8257           2443         966         Ornápóda         2         3         1         2         2150         865           2444         11850         Trvatistinneponaty         2         3         1         2         357.5         1431           3140         11850         Trvatistinneponaty         2         3         1         2         357.5         1431           3140         11850         Trvatistinne ponaty         2         3         1         2         205.5         681           3140         11877         Ornápóda         2         3         1                                                                                                    | 21                                                       | 841 901                   | Ornápôda                                             | 2             | 3 / 36               | 19.50                | 234           |  |  |  |  |  |  |  |
| 242         963         Ornajoča         2         3         36         61616         6181           2442         964         Ornajoča         2         3         36         24242         201           2443         966         Ornajoča         2         1         2         42.60         166           2443         966         Ornajoča         2         1         1         2         42.60         166           2443         966         Ornajoča         2         3         112         21.60         86           2443         1155         Ornajoča         2         3         112         21.60         86           3140         118801         Trvatistivne poraty         2         3         112         356.00         22374           3140         118802         Trvatistivne poraty         2         3         112         356.00         22374           3140         118801         Trvatistivne poraty         2         3         112         356.00         168           3140         11877         Trvatistivne poraty         2         3         112         1464.55         6818           3140         11861                                                                                                    | 21                                                       | 841 902                   | Ornápôda                                             | 2             | 3 / 36               | 280.50               | 3366          |  |  |  |  |  |  |  |
| 2842         804         Ornapóda         2         3         5         23.42         23.4         23.4         23.4         23.4         23.4         23.4         23.4         23.4         23.4         23.4         23.4         23.4         23.4         23.4         23.4         23.4         23.4         23.4         23.4         23.4         23.4         23.4         23.4         23.4         23.4         23.4         23.4         23.4         23.4         23.4         23.4         23.4         23.4         23.4         23.4         23.4         23.4         23.4         23.4         23.4         23.4         23.4         23.4         23.4         23.4         23.4         23.4         23.4         23.4         23.4         23.4         23.4         23.4         23.4         23.4         23.4         23.4         23.4         23.4         23.4         23.4         23.4         23.4         23.4         23.4         23.4         23.4         23.4         23.4         23.4         23.4         23.4         23.4         23.4         23.4         23.4         23.4         23.4         23.4         23.4         23.4         23.4         23.4         23.4         23.4         23.4                                                                                                    | 21                                                       | 842 903                   | Ornápôda                                             | 2             | 3 / 36               | 515.08               | 6181          |  |  |  |  |  |  |  |
| 243         966         Ornajoča         2         1         2         12.0         168           244         966         Ornajoča         2         1         1.2         11.60         6237           244         1156         Ornajoča         2         3         1.12         21.60         66           244         1156         Ornajoča         2         3         1.12         21.60         66           340         11586         Trvatištvine poraty         2         3         1.12         21.60         66           340         116802         Trvatištvine poraty         2         3         1.12         21.60         66           340         116802         Trvatištvine poraty         2         3         1.12         21.60         66           340         11861         Trvatištvine poraty         2         3         1.12         21.60         676           340         11861         Trvatištvine poraty         2         3         1.12         1460.60         6618           340         11867         Trvatištvine poraty         2         3         1.12         1460.60         6618           340         11867                                                                                                    | 21                                                       | 842 904                   | Ornápôda                                             | 2             | 3 / 36               | 23.42                | 281           |  |  |  |  |  |  |  |
| 244         000         Ormápóda         2         1         1         2         3118.60         6237           244         1135         Ormápóda         2         3         1         18         3146.00         6237           3140         11556         Travitátivne portsy         2         3         1         12         21:50         68           3140         11556         Travitátivne portsy         2         3         1         2         357.50         14:31           3140         115691         Travitátivne portsy         2         3         1         2         25:50         68           3140         115691         Travitátivne portsy         2         3         1         2         25:75         14:31           3140         115691         Travitátivne portsy         2         3         1         2         22:05         681           3140         11587         Travitátivne portsy         2         3         1         2         22:05         681           3140         11587         Travitátivne portsy         2         3         1         2         22:00         700           3140         11586         Or                                                                                                    | 21                                                       | 843 905                   | Ornapoda                                             | 2             | 1/2                  | 82.50                | 165           |  |  |  |  |  |  |  |
| Vestnika podľa RC         246         Unajbola         2         3         1         2         25         1/2         25/2         25/4           Vestnika podľa RC         340         16502         Travisti snin pozná         2         3         1/12         21.50         66           340         16502         Travisti snin pozná         2         3         1/12         21.50         66           340         16502         Travisti snin pozná         2         3         1/12         255/0         162           340         16502         Travisti snin pozná         2         3         1/12         255/0         162           340         16972         Ornájoča         2         3         1/12         21650         67           340         16972         Ornájoča         2         3         1/12         1460.0         661           346         1697         Travisti snin pozná         2         3         1/12         1460.0         661           346         1697         Travisti snin pozná         2         3         1/12         1460.0         661           346         1697         Travisti sni pozná         2         3         1                                                                                                    | 21                                                       | 843 906                   | Orna poda                                            | 2             | 1 / 2                | 3118.60              | 6237          |  |  |  |  |  |  |  |
| 3440         19880         117481 distring points/         2         3         1         2         1.00         68           3440         19880         177481 distring points/         2         3         1         2         2.00         68           3440         19880         177481 distring points/         2         3         1         2         357.00         1428           3440         19880         177481 distring points/         2         3         1         2         207.50         1431           3140         19881         177481 distring points/         2         3         1         2         207.50         1631           3140         19871         Ornia póda         2         3         1         2         207.50         877           3140         1987         Travististring points/         2         3         1         2         208.07         700           3140         1986         Ornia póda         2         3         1         2         208.0         787           3140         1986         Ornia póda         2         3         1         1         208.0         782           3140         1986                                                                                                    | 22                                                       | 945 1135                  | o Urnapoda                                           | 2             | 3 / 10               | 3954.00              | 23/24         |  |  |  |  |  |  |  |
| 3140         15891         Treat Similar possaly         2         3         1         2         357.0         14.3           3140         15877         Ornaldola         2         3         1         2         20.75         14.3           3140         15877         Ornaldola         2         3         1         2         20.57         14.3           3140         15877         Ornaldola         2         3         1         2         20.58         891           3140         15877         Ornaldola         2         3         1         2         20.59         977           3140         1587         Ornaldola         2         3         1         2         3         1         2         20.59         977           3140         1586         Ornaldola         2         3         1         2         20.69         978           3140         1587         Ornaldola         2         3         1         2         20.69         978           3140         1587         Ornaldola         2         3         1         846.35         6891           3173         21680         Ornaldola         2                                                                                                    | 3                                                        | 140 158                   | S1 Trvale travne porasij<br>S2 Trvalé trávne porasit | 2             | 3 / 12               | 21.50                | 88            |  |  |  |  |  |  |  |
| 1460         158/22         Trvališkina portuly         2         3 / 12         327.75         1.431           3140         158/171         Omis pódia         2         3 / 12         220.55         681           3140         1587/1         Omis pódia         2         3 / 12         210.50         878           3140         1587/1         Omis pódia         2         3 / 12         196.00         780           3140         1587         Trvališkina portuly         2         3 / 12         196.00         780           3140         1586         Omis pódia         2         3 / 12         1446.55         6618           3140         1586         Omis pódia         2         3 / 12         1446.55         6618           3140         1586         Omis pódia         2         3 / 12         1464.55         6618           3140         1586         Omis pódia         2         3 / 12         1464.55         6618           3140         1586         Omis pódia         2         3 / 18         1446.57         6219           3142         1586         Omis pódia         2         3 / 18         1446.67         620           3073                                                                                                    | 3                                                        | 140 1585                  | 32 Trvalé trávne porasij<br>S1 Trvalé trávne porasij | 2             | 3 / 12               | 357.00               | 1428          |  |  |  |  |  |  |  |
| 3140         1167/1         Ornájdá         2         3         / 12         22025         681           3140         1167/1         Ornájdá         2         3         / 12         22025         681           3140         1164         Traktishna postaj         2         3         / 12         21650         787           3140         1164         Traktishna postaj         2         3         / 12         14625         6681           3140         1166         Ornájdá         2         3         / 12         14625         6681           3140         1165         Ornájdá         2         3         / 12         14625         6681           3140         1165         Ornájdá         2         3         / 12         1250.0         692           3141         1165         Ornájdá         2         3         / 18         4463         281           3173         21680         Ornájdá         2         3         / 18         14667         692           3172         21701         Ornájdá         2         3         / 18         44637         692           3175         21707         Ornájdá         2 <td>3</td> <td>140 1586</td> <td>V2 Trvalé trávne porasty</td> <td>2</td> <td>3 / 12</td> <td>357.75</td> <td>1431</td>                                                                                                    | 3                                                        | 140 1586                  | V2 Trvalé trávne porasty                             | 2             | 3 / 12               | 357.75               | 1431          |  |  |  |  |  |  |  |
| 3140         11572         Ornájóda         2         3 / 12         21650         778           3140         11564         Trvatétskine portaly         2         3 / 12         118500         780           3140         11564         Trvatétskine portaly         2         3 / 12         1140-50         6618           3140         11566         Ornájóda         2         3 / 12         1449-52         6618           3140         11566         Ornájóda         2         3 / 12         1449-52         6618           3140         1156         Ornájóda         2         3 / 12         1464-52         6618           3140         1156         Ornájóda         2         3 / 12         1464-52         6818           3140         1156         Ornájóda         2         3 / 18         464.53         281           317         21680         Ornájóda         2         3 / 18         1556.75         822           3373         2169         Ornájóda         2         3 / 18         1566.75         822           3072         2170         Ornájóda         2         3 / 14         864.53         6186           3402         2370/10                                                                                                    | 3                                                        | 140 1587                  | //1 Ornápôda                                         | 2             | 3 / 12               | 220.25               | 881           |  |  |  |  |  |  |  |
| 3140         1164         Traditions possal, 2         3         1/2         195.00         780           3140         1165         Ormádóa         2         3         1/2         1404.50         5618           3140         1166         Ormádóa         2         3         1/2         1404.50         5618           3140         1166         Ormádóa         2         3         1/2         1404.53         688           3140         1166         Ormádóa         2         3         1/2         1650.75         6219           3140         1166         Ormádóa         2         3         1/8         448.3         281           3177         21680         Ormádóa         2         3         1/8         148.07         680           3172         21690         Ormádóa         2         3         1/8         148.67         680           3172         21690         Ormádóa         2         3         1/8         448.5         281           3172         21701         Ormádóa         2         3         1/8         646.57         822           3430         23702         Ormádóa         2         1/4                                                                                                    | 3                                                        | 140 1587                  | 1/2 Ornápôda                                         | 2             | 3 / 12               | 219.50               | 878           |  |  |  |  |  |  |  |
| 3140         1165         Ormápóda         2         3         / 12         1404.50         5518           3140         1165         Ormápóda         2         3         / 12         1404.50         5618           3140         1165         Ormápóda         2         3         / 12         220.00         692           3140         1165         Ormápóda         2         3         / 12         1564.75         6219           3173         21680         Ormápóda         2         3         / 18         448.3         281           3173         21680         Ormápóda         2         3         / 18         1466.7         820           3173         21680         Ormápóda         2         3         / 18         1466.7         820           3173         21680         Ormápóda         2         3         / 18         1466.7         820           3173         21680         Ormápóda         2         3         / 14         864.53         5185           3430         2270/0         Ormápóda         2         1         / 4         2057.25         8229           3430         2270/0         Ormápóda         <                                                                                                    | 3                                                        | 140 1854                  | Trvalé trávne porasty                                | 2             | 3 / 12               | 195.00               | 780           |  |  |  |  |  |  |  |
| 3140         1169         Ornápóda         2         3         / 12         1462.25         6691           3140         1169         Ornápóda         2         3         / 12         22000         692           3140         1169         Ornápóda         2         3         / 12         156.75         6219           3140         1169         Ornápóda         2         3         / 18         1468.7         6219           3373         21680         Ornápóda         2         3         / 18         1468.7         820           3373         21680         Ornápóda         2         3         / 18         1468.7         820           3372         21680         Ornápóda         2         3         / 18         1468.7         820           3372         21690         Ornápóda         2         3         / 18         643.3         616           3430         23701         Ornápóda         2         1         / 4         2667.25         823           3430         23702         Ornápóda         2         1         / 4         2667.25         823           3432         20691         Ornápóda         2 <td>3</td> <td>140 1858</td> <td>5 Ornápôda</td> <td>2</td> <td>3 / 12</td> <td>1404.50</td> <td>5618</td>                                                                                                    | 3                                                        | 140 1858                  | 5 Ornápôda                                           | 2             | 3 / 12               | 1404.50              | 5618          |  |  |  |  |  |  |  |
| 3140         1187         Trvalsfirmsponsky         2         3         1         22300         692           3137         21680         Ordinapidoru         2         3         1         2         5475         6219           3373         21680         Ordinapidoru         2         3         1         18         4683         281           3373         21680         Ordinapidoru         2         3         1         18         14067         820           3374         21684         Ornisjóča         2         3         1         84333         6165           3374         21684         Ornisjóča         2         3         1         86433         6186           3430         23701         Ornisjóča         2         1         1         205725         8229           3430         23702         Ornisjóča         2         1         1         4267.25         8229           3430         23702         Ornisjóča         2         1         1         4267.25         8229           3432         30681         Ormisjóča         2         1         1         4267.25         8229           3432                                                                                                    | 3                                                        | 140 1856                  | 6 Ornápôda                                           | 2             | 3 / 12               | 1495.25              | 5981          |  |  |  |  |  |  |  |
| 3140         1168         Ornápóda         2         3         / 12         1564.75         6219           Vlastníka podľa RČ         3/13         2169         Ornápóda         2         3         / 18         4483         281           3373         2169         Ornápóda         2         3         / 18         1302.00         7449           3373         2169         Ornápóda         2         3         / 18         1406.77         8020           3375         2170         Ornápóda         2         3         / 18         68433         6169           3375         22707         Ornápóda         2         3         / 1.6         68433         6169           3430         22702         Ornápóda         2         1         / 4         2657.25         8229           3430         23702         Ornápóda         2         1         / 4         2657.25         8229           3432         368/1         Ornápóda         2         3         / 6         3712.33         1113                                                                                                    | 3                                                        | 140 1857                  | Trvalé trávne porasty                                | 2             | 3 / 12               | 223.00               | 892           |  |  |  |  |  |  |  |
| 3373         218/3         Ortame pictory         2         3         1         9         4683         281           Viastrikka podľa RC         3373         218/9         Ormápóda         2         3         1         8         0.000         7444           3374         2168/4         Ormápóda         2         3         1         8         684.33         686.3           3374         2168/4         Ormápóda         2         3         1         8         684.33         6186           3376         2170         Ormápóda         2         3         1         486.67         8820           3430         23701         Ormápóda         2         1         1         4         2067.25         8229           3430         23702         Ormápóda         2         3         1         4         2057.25         8229           3430         23702         Ormápóda         2         3         1         4         2057.25         8229           3432         30681         Ormápóda         2         3         9         3712.33         11137                                                                                                    | 3                                                        | 140 1858                  | 8 Ornápôda                                           | 2             | 3 / 12               | 1554.75              | 6219          |  |  |  |  |  |  |  |
| 3373         2169         Omápóca         2         3 / 18         1306.00         7448           3375         2109         Omápóca         2         3 / 18         1446.67         820           3375         2170         Omápóca         2         3 / 18         646.37         6189           3375         2170         Omápóca         2         3 / 18         646.37         6189           3430         23701         Omápóca         2         1 / 4         2057.25         8229           3430         23702         Omápóca         2         1 / 4         2057.25         8229           3432         3068/1         Omápóca         2         3 / 9         3712.33         11137           TI         STAVEDY na parcele                                                                                                    | 3                                                        | 373 2168                  | N3 Ostatne plochy                                    | 2             | 3 / 18               | 46.83                | 281           |  |  |  |  |  |  |  |
| Viastbilika podľa HC         337.4         218044         Ornápóda         2         3 / 18         1486.67         8820           3430         2370/1         Ornápóda         2         3 / 18         88433         5186           3430         2370/1         Ornápóda         2         1 / 4         2057.25         8229           3430         2370/1         Ornápóda         2         1 / 4         2057.25         8229           3430         2370/2         Ornápóda         2         1 / 4         2057.25         8229           3430         2370/2         Ornápóda         2         3 / 9         3772.33         11137           E           TAVBY na parcele                                                                                                    | 31                                                       | 373 2169                  | 9 Ornápôda                                           | 2             | 3 / 18               | 1308.00              | 7848          |  |  |  |  |  |  |  |
| 3375         2170         Omnápóda         2         3 f 19         684.33         6186           3430         23701         Omnápóda         2         1 f 4         2057.25         8229           3430         23702         Omnápóda         2         1 f 4         2057.25         8229           3432         230681         Ornápóda         2         3 f 9         3712.33         11137           E STAVBY na parcele                                                                                                    | Upresniť vlastnika podľa RC 31                           | 374 2168                  | N4 Ornápôda                                          | 2             | 3 / 18               | 1486.67              | 8920          |  |  |  |  |  |  |  |
| 3430         23701         Ormápóda         2         1         /         2057.25         8229           3430         23702         Ormápóda         2         1         /         4         2057.25         8229           3832         3068/1         Ormápóda         2         1         /         4         2057.25         8229           3832         3068/1         Ormápóda         2         3         /         9         3712.33         11137           ED         STÁVBY na parcele            /         9         3712.33         11137                                                                                                    | 50403ANVI 3                                              | 375 2170                  | ) Ornápôda                                           | 2             | 3 / 18               | 864.33               | 5186          |  |  |  |  |  |  |  |
| 3430 23702 Ornápóda 2 1 / 4 2057.25 8229<br>352 3056/1 Ornápóda 2 3 / 9 3712.33 11137<br>EI STAVBY na parcele                                                                                                    | 34                                                       | 430 2370                  | V1 Ornápôda                                          | 2             | 1/4                  | 2057.25              | 8229          |  |  |  |  |  |  |  |
| 3832         3068/1         Ornápěda         2         3         / 9         3712.33         11137           III         STAVBY na parcele                                                                                                    | 34                                                       | 430 2370                  | W2 Ornápôda                                          | 2             | 1/4                  | 2057.25              | 8229          |  |  |  |  |  |  |  |
| STAVBY na parcele                                                                                                    | 31                                                       | 832 3058                  | №1 Ornápôda                                          | 2             | 3/9                  | 3712.33              | 11137         |  |  |  |  |  |  |  |
| B STAVDT Ha Datcele                                                                                                    |                                                          | STAVEY                    | parcele                                              |               |                      |                      |               |  |  |  |  |  |  |  |
|                                                                                                    |                                                          | 3TAVDT Na                 | parcele                                              |               |                      |                      |               |  |  |  |  |  |  |  |
|                                                                                                    |                                                          |                           |                                                      |               |                      |                      |               |  |  |  |  |  |  |  |

# PODIELOVÉ VLASTNÍCTVO

- bolo tvorené najmä pre výkup pozemkov v 1:1
- vrátime sa na základnú fialovú obrazovku výberové menu digitálne mapy nastavenie zobrazovania – zobraziť parcely v podiele (program sa pyta ci chceme urobiť zostavu alebo vyznačiť na mape), ak sme dali vyznačiť na mape pokračujeme výberom podielu "1" a modrou farbou sa nám na mape vyznačia všetky parcely, kde je výlučný vlastník v danom katastri.
- Funkciu zruším opať tou istou cestou (vid vyššie)

# IDENTIFIKÁCIA VLASTNÍKOV V PRODUKČNOM BLOKU

- Digitálne mapy identifikácia parciel nastavenie užívacej vrstvy "2" a v menu vyberiem riadok identifikuj vybraný blok (LPIS) už. Do právneho vzťahu (funkciu vieme vyvolať aj cez F10)
- pri kurzore sa nám zobrazí otáznik a dvojklikom myši vyberieme produkčný blok, ktorý chceme identifikovať

| 🛃 🕺 🖏 📕 🗃 Export do EXCELU 🛛 Selekcia podl                                    | a typu pôdy 👻 | Všetky zázna | imy  | • 1      | Filtruj 🛛 🗖 | • 🔲 Spojené KÚ                 | 205044     | • X 🔯                | ar purcler            |      |        |                                                                                                    |                                                                                                    |
|-------------------------------------------------------------------------------|---------------|--------------|------|----------|-------------|--------------------------------|------------|----------------------|-----------------------|------|--------|----------------------------------------------------------------------------------------------------|----------------------------------------------------------------------------------------------------|
|                                                                               |               | Page Width   | •    | Find     | Next        |                                |            |                      |                       |      |        |                                                                                                    | ÷ μ 1 μ μ Σ Ξ Ψ μ                                                                                                    |
|                                                                               |               | age muur     |      | 1.010    |             |                                |            | _                    |                       |      |        |                                                                                                    | ABRMANOVÁ Anna (rad. JANČOVIČOVÁ), Kot. Nálesku 33. 941.01 Bápov                                                                                                    |
|                                                                               | IDE           | NTIFIKO      | DVAN | Ý UŽÍV   | ACI B       | LOK :5803/1                    | t          |                      |                       |      |        |                                                                                                    | ANDRAŠIKOVA Mána, MDŽ 20, 942 01 Šurany<br>Anteliková Viola r. Mržavá, Knt Něleniku 742/148, Bánov, PSC 941 01, SR                                                                                   |
| KÚ: BÁNOV                                                                     |               |              |      |          |             |                                |            |                      |                       |      |        |                                                                                                    | BABINOVÁ Katarina (rod. KLUČKOVÁ)<br>BABTOVIČOVÁ Helena, Grakého 28. 942.01. Šurany                                                                                                    |
| OKRES: Nové Zámky                                                             |               |              |      |          |             |                                |            |                      |                       |      |        | Bednánk Michail - Bednánk, Ondrochov 571, Upová, PSČ 942 01, SR<br>BEDNÁNKOVA Mána R.ČELKOVÁ, Stefaniková 112, 941 01 Bánov<br>Bednánka K.Ovana - Kulikavá, Datřednav 20, Bánav Bed 941 01, SP |                                                                                                    |
|                                                                               |               |              |      |          |             |                                |            |                      |                       |      |        |                                                                                                    | Bučková služia Rastiskova, stelanikova so, banov, PSC 341 01, Sh<br>Bučková služia Rastiskova Sz 27                                                                                                  |
| VLASTNÍK - Priezvisko a meno                                                  | R.Č.          | PODIEL       | LV   | Č.PARC.  | LPIS        | DRUH                           | KAT.ÚZEMIE | VYMERA V<br>DATABAZE | PRIENIK<br>NA<br>MAPE | v m2 | SPF    | PODIEL v<br>€                                                                                                    | CELKA-Beni, Stefanicová 30, 341 01 Bánov<br>CELKA-Jozef, J.Kráľa 3, 341 01 Bánov<br>CELKA-Jozef, J.Kráľa 3, 341 01 Bánov                                                                             |
| Slovenská republika                                                           | 0             | 1/1          | 1099 | 2999/2   | 5803/1      | Zastavane plochy a             | BÁNOV      | 791                  | 1.84                  | 2    | 1.84   | 0.06                                                                                                    | FEDERIČOVÁ Pavlina (rod. HLAVAČKOVÁ)<br>Gebří Arton 955 11. Mítra Nová Ivac 5.96. SR                                                                                                    |
| OBEC BÁNOV, Hviezdoslavova 34, Bánov, PSC 941 01,<br>SR                       | 308765OB      | 1/1          | 1    | 2999/5   | 5803/1      | Zastavane plochy :<br>nadvoria | BÁNOV      | 3179                 | 297,88                | 298  | 0,00   | 9,89                                                                                                    | GERHATOVÁ ALEXANDRA ING. TULIPÁNOVÁ Č.2369/7 TOPOĽČANY<br>GUBOVÁ KATARINA ČA 30. BÁNOV<br>GUBOVÁ KATARINA ČA 30. BÁNOV                                                                               |
| Slovenská republika                                                           | 0             | 1/1          | 1099 | 3015     | 5803/1      | Zastavane plochy :             | BÁNOV      | \$432                | 586,28                | 586  | 586,28 | 19,46                                                                                                    | HAJTMAN Vincent (2, ALZBETA)                                                                                                    |
| ŚIMUNKOVA Anna (rod. PALACKOVA ZA PETRA)                                      | 0             | 48/3840      | 3807 | 3015/3   | 5803/1      | Omá pôda                       | BÁNOV      | 917                  | 956,64                | 12   | 11.96  | 0.40                                                                                                    | HAJIMANN Jan (Z.MAHA I VRDONOVA)<br>HAJIMANNOVÁ Mária (rod. TVRDOŇOVÁ ZA JÁNA)                                                                                                    |
| ŚIMUNEK Śtefan                                                                | 0             | 192/3840     | 3807 | 3015/3   | 5803/1      | Omá pôda                       | BÁNOV      | 917                  | 956,64                | 48   | 47,83  | 1,59                                                                                                    | HALASZ PETER,N.ZÁMKY,J.KRÁĽA Č.2167/13<br>Hlošková Júlia r. Ostrožiková, Novozámocká 1303/71, Bánov, PSČ 941 01. SR                                                                                  |
| SIMUNEK Dominik                                                               | 0             | 120/3840     | 3807 | 3015/3   | 5803/1      | Omá pôda                       | BÁNOV      | 917                  | 956,64                | 30   | 29,90  | 0,99                                                                                                    | HRALOVÁ Mária (rod. PETRÁNIOVÁ)<br>HPUŠKOVÁ Mandeléna                                                                                                    |
| ZAJIČEK Ján, Nova 24, 941 01 Bánov                                            | 371111ZAJA    | 16/3840      | 3807 | 3015/3   | 5803/1      | -<br>Omá pôda                  | BÁNOV      | 917                  | 956,64                | 4    | 0,00   | 0,13                                                                                                    | JANCOVIC Ferdinand (Z KATARINA ZELEŇÁK)                                                                                                    |
| ZAJIČEK Ján, Nova 24, 941 01 Bánov                                            | 371111ZAJA    | 64/3840      | 3807 | 3015/3   | 5803/1      | Omá pôda                       | BÁNOV      | 917                  | 956,64                | 16   | 0,00   | 0,53                                                                                                    | JANGOVIČ Vojtech, Stefánikova 114, 941 01 Bánov                                                                                                    |
| Hlošková Júlia r. Ostrožlíková, Novozámocká 1303/71,<br>Bánov, PSČ 941 01, SR | 560502HLJU    | 80/3840      | 3807 | 3015/3   | 5803/1      | Omá pôda                       | BÁNOV      | 917                  | 956,64                | 20   | 0,00   | 0,66                                                                                                    | JANCOVICOVA Františka<br>JANČOVIČOVA Maria<br>JANČOVIČOVA Maria (rod. TOMEČKOVÁ ZA MICHALA)                                                                                                    |
| ŚIMUNKOVÁ Anna (rod. PALACKOVÁ ZA PETRA)                                      | 0             | 192/3840     | 3807 | 3015/3   | 5803/1      | Omá pôda                       | BÁNOV      | 917                  | 956,64                | 48   | 47,83  | 1,59                                                                                                    | JANEČEKOVÁ Emília, Pod hájom 1, 941 01 Bánov<br>JANIČOVÁ ANNA R.KOZÁROVÁ NOVÁ Č.32                                                                                                    |
| Mancel Igor r. Mancel, JUDr., Špitálska 57, Bratislava,<br>PSČ 810 00, SR     | 550327MAIG    | 40/3840      | 3807 | 3015/3   | 5803/1      | Omá pôda                       | BÁNOV      | 917                  | 956,64                | 10   | 0,00   | 0,33                                                                                                    | JANIČOVÁ ANNA.NOVÁ Č.32<br>KARASOVÁ Eva. T. Vanosvej 16. 940 01 Nové Zámky<br>Kenéňová Monika r. Mázová. Bázusova 1340/27. Bárov. PSČ.941 01. SR                                                     |
| ŚIMUNEK Śtefan                                                                | 0             | 48/3840      | 3807 | 3015/3   | 5803/1      | Omá pôda                       | BÁNOV      | 917                  | 956,64                | 12   | 11,96  | 0,40                                                                                                    | KITKOVÁ Mária, Valalky 275, 040 01 Košice-Buzice                                                                                                    |
| PALACKA Peter                                                                 | 0             | 48/3840      | 3807 | 3015/3   | 5803/1      | Omá pôda                       | BÁNOV      | 917                  | 956,64                | 12   | 11,96  | 0,40                                                                                                    | KLOBUČNIK Ján (Ž.M.ŠTEFANOVIČOVÁ)                                                                                                    |
| LUKNÁROVÁ ZUZANA<br>R.ŠIMUNKOVÁ, WINTEROVA Č.14 PIEŠŤANY                      | 560328LUZU    | 40/3840      | 3807 | 3015/3   | 5803/1      | Omá pôda                       | BÁNOV      | 917                  | 956,64                | 10   | 0,00   | 0,33                                                                                                    | KLOBUČNIK Josef<br>KLOBUČNIK Karol (Ž FR. PALACKOVÁ)                                                                                                    |
| PALACKA Pavol (Z. APOLONIA)                                                   | 0             | 480/3840     | 3807 | 3015/3   | 5803/1      | Omá pôda                       | BÁNOV      | 917                  | 956,64                | 120  | 119,58 | 3,97                                                                                                    | KLOBUCNIK Mical (Z. MARIA STEFANIKOVA)<br>KLOBUČNÍK STANISLAV JUD: BRATISLAVA, ZÁVADSKÁ Č.22                                                                                                    |
| ŚIMUNEK Dominik                                                               | 0             | 40/3840      | 3807 | 3015/3   | 5803/1      | Omá pôda                       | BÁNOV      | 917                  | 956,64                | 10   | 9,97   | 0,33                                                                                                    | KLOBUČNÍK Štefan<br>KLOBUČNÍK Štefan (Ž JÚLIA POROČÁKOVÁ)                                                                                                    |
| FEDERIĆOVÁ Pavlína (rod. HLAVAČKOVÁ)                                          | 0             | 1920/3840    | 3807 | 3015/3   | 5803/1      | Omá pôda                       | BÁNOV      | 917                  | 956,64                | 478  | 478,32 | 15,88                                                                                                    | KLOBUČNÍK Vincent<br>Klobučníková klasna z Mohačová Remoltikova vl                                                                                                    |
| Ščevlíková Štefánia r. Žilčayová, Nová ulica 938/23,<br>Bánov, PSČ 941 01, SR | 471127SCST    | 80/3840      | 3807 | 3015/3   | 5803/1      | Omá pôda                       | BÁNOV      | 917                  | 956,64                | 20   | 0,00   | 0,66                                                                                                    | KLOBUČNIKOVÁ Margita<br>KLOBUČNIKOVÁ Margita                                                                                                    |
| ŚIMUNEK IGOR PHDR.,RAĊIANSKA Ċ.41<br>BRATISLAVA                               | 540728SIIG    | 60/3840      | 3807 | 3015/3   | 5803/1      | Omá pôda                       | BÁNOV      | 917                  | 956,64                | 15   | 0,00   | 0,50                                                                                                    | Kucka Frantisek r. Kucka, J. Fucika / Ar/28, Banov, PSC 941 01, SH<br>KLUČKA Jozef (ing.), Kraskova 16, 963 01 Krupina<br>(KLUČKA Karol, MDž 32/1879, Bánov, PSC 941 01, SR                          |
| PLÁVKOVÁ OĽGA R.ŠIMUNKOVÁ<br>PHDR.CSC.,LAURINSKÁ Č.10 BRATISLAVA              | 470925PLOL    | 20/3840      | 3807 | 3015/3   | 5803/1      | Omá pôda                       | BÁNOV      | 917                  | 956,64                | 5    | 0,00   | 0,17                                                                                                    | KLUCKA Michail (mg.), Povazská 3/1797, 925 22 N. Mesto n./Váhom<br>KLUČKA Vladimir, Svobodu 17, 941 01 Bánov<br>Kučková Adanar r. Klučková, M.R. Štefánika 838/39, Krupina, PSČ 963 01, SR           |
| MUCHOVÁ Katarina (r.Palacková), JESENSKEHO 26,<br>941 01 BANOV                | 250923MUKA    | 160/3840     | 3807 | 3015/3   | 5803/1      | Omá pôda                       | BÁNOV      | 917                  | 956,64                | 40   | 0,00   | 1,32                                                                                                    | Kľučková Mária r. Hutniková, Zvolenská cesta 379/39, Krupina, PSČ 963 01, SR<br>Kopčeková Anna r. Bartová, Mýrna Nová Ves 129, Ludanice, PSČ 956 11, SR<br>KOPYTÁROVA Maodelána tod / ETETAŘIVOVÁ)   |
| PALACKA Peter                                                                 | 0             | 192/3840     | 3807 | 3015/3   | 5803/1      | Omá pôda                       | BÁNOV      | 917                  | 956,64                | 48   | 47,83  | 1,59                                                                                                    | KOZÁROVÁ Víma, Pod hájom 1, 941 01 Bánov<br>LIPTAKOVA Mana, Kot Nálecku 82, 941 01 Bánov                                                                                                    |
| Antalíková Viola r. Mrázová, Kpt.Nálepku 742/148,<br>Bánov, PSČ 941 01, SR    | 450403ANVI    | 1/1          | 1650 | 3016/11  | 5803/1      | ZAHRADY                        | BÁNOV      | 2153                 | 1988,52               | 1989 | 0,00   | 66,01                                                                                                    | LUKIVÁROVÁ ZUZANA R.SIMUNKOVÁ, WINTEROVA Č.14 PIEŠTANY<br>MACUCHOVÁ Mária (od. MICHÁCOVÁ)<br>MALIFIČIKOVÁ Mária (od. MICHÁCOVÁ)                                                                      |
| Mancel Igor r. Mancel, JUDr., Špitálska 57, Bratislava,<br>PSČ 810 00, SR     | 550327MAIG    | 40/3840      | 3807 | 3016/922 | 5803/1      | Omá pôda                       | BÁNOV      | 1421                 | 1327,64               | 14   | 0,00   | 0,46                                                                                                    | Mancel Igor / Mancel, JUDC, Spitiska 57, Bratislava, PSC 810 00, SR<br>MANCUSKOVA Marta jool. PETRANIOVA ZA JURAJA)<br>Manchukrova Marta - Sempide Bennolderuga 49/22, Belony, PSC 941 01. Churandre |
| ŚIMUNKOVÁ Anna (rod. PALACKOVÁ ZA PETRA)                                      | 0             | 192/3840     | 3807 | 3016/922 | 5803/1      | Omá pôda                       | BÁNOV      | 1421                 | 1327,64               | 66   | 66,38  | 2,20                                                                                                    | MICHA' Gener                                                                                                    |
| PALACKA Peter                                                                 | 0             | 192/3840     | 3807 | 3016/922 | 5803/1      | Omá pôda                       | BÁNOV      | 1421                 | 1327,64               | 66   | 66,38  | 2,20                                                                                                    |                                                                                                    |
| ŚIMUNEK Śtefan                                                                | 0             | 192/3840     | 3807 | 3016/922 | 5803/1      | Omá pôda                       | BÁNOV      | 1421                 | 1327,64               | 66   | 66,38  | 2,20                                                                                                    | Stav prenosu dát:                                                                                                    |
| ZAJIČEK Ján, Nova 24, 941 01 Bánov                                            | 371111ZAJA    | 16/3840      | 3807 | 3016/922 | 5803/1      | Omá pôda                       | BÁNOV      | 1421                 | 1327,64               | 6    | 0,00   | 0,18                                                                                                    | ×                                                                                                    |

- vytvorí sa nám zostava, kde máme vyselektovaných všetkých vlastníkov, ktorý majú podiel v danom produkčnom bloku
- zostava je radená podľa čísla parciel
- výmera v databáze = výmera na liste vlastníctva
- prienik na mape = to čo užívame z danej výmery na LV
- podiel v m2 = počítaný je z prieniku na mape
- zostavu si vieme usporiadavať napr. podľa mena vlastníkov (vlavo hore cez ikony AZ)
- vieme filtrovať a selektovať podľa typu pôdy, známych/neznámych vlastníkov...
- na pôvodný zoznam sa vždy dostaneme cez zelenú šípku (pripomína ikonu excelu)
- zostavu si vieme cez disketu uložiť bud do xls/pdf formátu
- na pravej strane obrazovky máme menný zoznam všetkých vlastníkov v produkčnom bloku, kliknutím na niektorého z vlastníkov a stlačením modrej ikony výber vlastníkov podľa výberu dostaneme zostavu len na daného vlastníka a jeho vlastníctvo v užívacom bloku, ktorý sme si vybrali

# VYZNAČENIE PLOCHY, KTORÚ CHCEME TLAČIŤ

- vypneme "dlaň" pohyb po mape!!!
- F4

- Označíme si rohy na mape, čo budeme tlačiť
- Súbor uložiť ako obrázok (uložíme napr na plochu počítača)
- Zrušenie cez F4

# VLASTNÝ POLYGON

- Používame najmä ak chceme rozšíriť plochu a chceme vedieť kto všetko je vlastníkom
- Zväčším si najviac ako môžem danú časť mapy, použijeme 8. funkciu vlastné zápisy do digitálnej mapy, obklikáme si daný polygon ľavým tlačítko myši dáme pravý klik myši ok klikneme na daný polygon aby sa označil pomenujeme ho
- **Identifikácia parciel identifikuj vlastné nakreslené polygóny** a dostaneme zostavu všetkých podielových vlastníkov vo vyznačenom polygóne

# PÍSOMNÁ ČASŤ ZMLUVY

- 1. Výberové menu evidencia zmlúv
- Ak je program otvorený cez digitálne mapy, tak ideme cez kniha evidencie pozemkov kniha zmlúv

|                 |                     |                         |            |                 |                             |                  |                              | Evidencia zmlúv - /                      | AKTÍVNE ZMLUV       | Y              |                     |           |         |                 |                      |           | 0 |
|-----------------|---------------------|-------------------------|------------|-----------------|-----------------------------|------------------|------------------------------|------------------------------------------|---------------------|----------------|---------------------|-----------|---------|-----------------|----------------------|-----------|---|
| 1               | z 3443   🕨 🔰   •    | 🐓 Pridať záznam         | 🛃 🗙 Zi     | mazať záznam 📷  | Kontr.zmlúv s podielm       | i 🛛 👿 Zostava \  | WORD 🙆 Nastave               | nie cesty vzoru 🗔 Upraviť vzor  🗎        | Tlač knihy zmlúv    | 📷 Aktívne/nea  | aktívne zmluvy 📲 Se | aner čiar |         |                 |                      |           |   |
| ičské konani    | ie 🛛 📆 Deaktivácia  | zmluvy 🛛 [ 💆 Opr        | ava údajov | 🔳 Prepočet náje | omného 🕞 📑 Zmena            | sadzby 📴 Kon     | trola nájomného 📋            | 🧊 Zobrazenie prílohy 🛛 🖉 🖓 Vytv          | or zmluvy pre všetk | ých 🛛 🔒 Zrušiť | všetky zmluvy       |           |         |                 |                      |           |   |
| 🚨 Vlastníc      | ci 🛛 🗋 Hl'adanie zn | nien predošlého ol      | odobia 📑   | Kontrola zmluvy | s knihou pozemkov 🛛 🖔       | 📎 Urbariat (urče | enie LV)   Pomocné           | služby 🔹 🗊 Zobraziť zazmluvnené          | parcely 🛛 📧 Expor   | dát do EXCEL   |                     |           |         |                 |                      |           |   |
|                 |                     | Filter podľa KÚ:        |            | File            | ar podľa druhu platieb a už | Ívania — Iné z   | aujímavé funkcie             | Aktualne KU je BÁNOV                     |                     |                |                     |           |         |                 |                      |           |   |
| ezvisko:        |                     | ALL<br>BÁNOV            |            |                 | Vietky záznamy              |                  | Štatistika                   |                                          |                     |                |                     |           |         |                 |                      |           |   |
| iznámka:        |                     | DOLNÝ OHAJ<br>MALÁ KESA |            | Ő               | Platané finančna            |                  |                              |                                          |                     |                |                     |           |         |                 |                      |           |   |
|                 |                     | NITRIANSKY HRA          | DOK        |                 | Platané v naturálach        |                  |                              |                                          |                     |                |                     |           |         |                 |                      |           |   |
|                 |                     | SURANY                  |            | ŏ               | Náhradné užívanie           |                  |                              |                                          |                     |                |                     |           |         |                 |                      |           |   |
|                 |                     |                         |            |                 |                             |                  |                              |                                          |                     |                |                     |           |         |                 |                      |           |   |
| Číslo<br>zmluvy | PRIEZVISKO          | MENO                    | TIT        | VYMERA          | NAJOMNE 2                   | CAOKRUHLENIE     | Nadradné<br>úžívanie<br>suma | Nahradné<br>užívanie ADRESA<br>výmera m2 | MESTO               | PSČ            | RC                  | ODOSLANE  | DODATOK | NAJOMNE_POVOL \ | YMERA_POVODI VRATENE | ZAČIATOK  |   |
| 1/06            | ABRMANOVÁ           | Anna                    |            | 0 2828.3        | 4 93.88 0                   |                  | 0.00                         | 0 0000 Kpt Nálepku 33                    | Bánov               | 941 01         | 250508ABAN          |           |         | 93.88           | 0 2828.34            | 1.1.2006  |   |
| 2923            | AGGOVÁ              | Margita                 | _          | 0 1069.1        | 8 35.49 0                   |                  | 0.00                         | 0 0000 Šoltésovej 20                     | Nové Zámky          | 94001          | 510607AGMA          |           |         | 35.49           | 0 1069.18            | 1.1.2012  |   |
| 2544            | Agh                 | Karol                   |            | 0 7257.0        | 0 240.89 0                  |                  | 0.00                         | 0 0000 Jazemá 11                         | Nové Zámky          | 940 01         | 371108AGKA          |           |         | 240.89          | 0 7257.00            | 1.1.2012  |   |
| 3078            | Agh                 | Štefan                  | _          | 0 5431.3        | 8 180.29 0                  |                  | 0.00                         | 0 0000 Hájová 15                         | Nové Zámky          | 940 01         | 550602AGST          |           |         | 180.29          | 0 5431.38            | 1.1.2012  |   |
| 2775            | AGHOVÁ              | Juliana                 |            | 2 9472.4        | 1 978.30 0                  |                  | 0.00                         | 0 0000 J.Kráľa 11                        | Nové Zámky          | 940 01         | 460709AGJU          |           |         | 978.30          | 2 9472.41            | 1.1.2012  |   |
| 2013/03/44      | AGROCONTRAC.        |                         | _          | 0 3888.8        | 1 129.08 0                  |                  | 0.00                         | 0 0000 Mikuláš 631                       | Pribeta             | 946 55         | 360210AG            |           |         | 129.08          | 0 3888.81            | 20.3.2013 |   |
| 2480            | AGROEFEKT sp        |                         |            | 2 2605.0        | 0 750.35 0                  |                  | 0.00                         | 0 0000 Komenského 6                      | Dvory nad Ztavou    | 941 31         | 341231AG            |           |         | 750.35          | 2 2605.00            | 1.1.2012  |   |
| 666             | ALACOVÁ             | Anna                    |            | 0 0301.4        | 3 10.01 0                   |                  | 0.00                         | 0 0000 Uzka 3                            | Halič               | 985 11         | 510706ALAN          |           |         | 10.01           | 0 0301.43            | 1.1.2012  |   |
| 2404            | ANDOVÁ              | Ažbeta                  | _          | 0 2978.0        | 0 98.85 0                   |                  | 0.00                         | 0 0000 Nitrianska 57                     | Nové Zámky          | 940 01         | 301020ANAL          |           |         | 98.85           | 0 2978.00            | 1.1.2012  |   |
| 3325            | Andová              | Erika                   | Ing.       | 2 2398.7        | 7 743.50 0                  |                  | 0.00                         | 0 0000 Zdravotnícka 88.                  | Nové Zámky          | 940 51         | 641012ANER          |           |         | 743.50          | 2 2398.77            | 1.1.2012  |   |
| 851             | Andrášiková         | Mária                   |            | 0 7063.2        | 5 234.46 0                  |                  | 0.00                         | 0 0000 MDŽ 20                            | Surany              | 942 01         | 561208ANMA          |           |         | 234.46          | 0 7063.25            | 1.1.2012  |   |
| 2613            | ANDRASIOVA          | Lenka                   | _          | 0 0844.4        | 0 28.03 0                   |                  | 0.00                         | 0 0000 Karadžičová 6                     | Bratislava Ružinov  | 811 09         | 410204ANLE          |           |         | 28.03           | 0 0844.40            | 1.1.2012  |   |
| 176             | Antalíková          | Viola                   | _          | 2 1822.1        | 3 724.36 0                  |                  | 0.00                         | 0 0000 Kpt.Nálepku 742.                  | Bánov               | 941 01         | 450403ANVI          |           |         | 724.36          | 2 1822.13            | 1.1.2012  |   |
| 1740            | Antaliková          | Magdaléna               | _          | 0 0020.6        | 6 0.69 0                    |                  | 0.00                         | 0 0000 Homolová 2166/1                   | 9 Bratislava        |                | 300213ANMA          |           |         | 0.69            | 0 0020.66            | 1.1.2012  |   |
| 2867            | Antaliková          | Júlia                   |            | 0 7352.5        | 0 244.06 0                  |                  | 0.00                         | 0 0000 Surianska 3995/1                  | 7 Nové Zámky        | 940 01         | 500217ANJU          |           |         | 244.06          | 0 7352.50            | 1.1.2012  |   |
| 2353            | Antošíková          | Anna                    |            | 2 1779.7        | 2 722.95 0                  |                  | 0.00                         | 0 0000 Železničiarska 40.                | Nové Zámky          | 940 01         | 260713ANAN          |           |         | 722.95          | 2 1779.72            | 1.1.2012  |   |
| 3309            | Anyalai             | Karol                   |            | 0 1611.0        | 8 53.48 0                   |                  | 0.00                         | 0 0000 ul. SNP 52                        | Nové Zámky          | 940 01         | 631008ANKA          |           |         | 53.48           | 0 1611.08            | 1.1.2012  |   |
| 817             | Babin               | Ján                     |            | 0 4562.3        | 3 151.44 0                  |                  | 0.00                         | 0 0000 Čsľ. Armády 119                   | Bánov               | 941 01         | 551219BAJA          |           |         | 151.44          | 0 4562.33            | 1.1.2012  |   |
| 3464            | Babinčák            | Peter                   | _          | 0 1875.5        | 8 62.26 0                   |                  | 0.00                         | 0 0000 Nábrežná 91                       | Nové Zámky          | 940 01         | 771025BAPE          |           |         | 62.26           | 0 1875.58            | 1.1.2012  |   |
| 3015            | Babinčáková         | Mária                   |            | 0 1875.5        | 8 62.26 0                   |                  | 0.00                         | 0 0000 Nábrežná 8                        | Nové Zámky          | 940 01         | 530914BAMA          |           |         | 62.26           | 0 1875.58            | 1.1.2012  |   |
| 294             | BABINOVÁ            | Helena                  | _          | 0 6425.5        | 2 213.29 0                  |                  | 0.00                         | 0 0000 Štefaniková 5                     | Bánov               | 941 01         | 361110BAHE          |           |         | 213.29          | 0 6425.52            | 1.1.2012  |   |
| 270             | Babinová            | Helena                  |            | 0 4381.4        | 0 145.44 0                  |                  | 0.00                         | 0 0000 Štefánikova 408/5                 | i Bánov             | 941 01         | 351110BAHE          |           |         | 145.44          | 0 4381.40            | 1.1.2012  |   |
| 200             | BABINOVÁ            | Janka                   |            | 1 0771.6        | 8 357.55 0                  |                  | 0.00                         | 0 0000 Fučíková 42                       | Bánov               | 941 01         | 320501BAJA          |           |         | 357.55          | 1 0771.68            | 1.1.2012  |   |
| 1598            | BABINOVÁ            | Nna                     | _          | 0 4186.3        | 3 138.96 0                  |                  | 0.00                         | 0 0000 Malodunajská č                    | Bratislava 1        | 811 01         | 771001BANI          | _         |         | 138.96          | 0 4186.33            | 1.1.2012  |   |
| 24              | BABINOVÁ            | Mária                   | _          | 0 2460.4        | 8 81.67 0                   |                  | 0.00                         | 0 0000 Štefaniková 4                     | Bánov               | 941 01         | 281117BAMA          | -         |         | 81.67           | 0 2460.48            | 1.1.2012  |   |
| 22              | BABINOVÁ            | Margita                 |            | 0 6625.0        | 7 219.91 0                  |                  | 0.00                         | 0 0000 Štefaniková 34                    | Bánov               | 941 01         | 281105BAMA          |           |         | 219.91          | 0 6625.07            | 1.1.2012  |   |
| 26              | BABINOVÁ            | Julia                   | _          | 0 0539.0        | 0 17.89 0                   |                  | 0.00                         | 0 0000                                   | Bánov               | 941 01         | 591112BAJU          |           |         | 17.89           | 0 0539.00            | 1.1.2012  |   |
| 45              | BAČINSKÁ            | Emília                  | _          | 0 1489.6        | 8 49.45 0                   |                  | 0.00                         | 0 0000 Kovácsi Maďars                    |                     |                | 291204BAEM          |           |         | 49.45           | 0 1489.68            | 1.1.2012  |   |
| 32              | Bachna              | Ján                     |            | 0 7821.9        | 3 259.64 0                  |                  | 0.00                         | 0 0000 kpt.Nálepku č.12.                 | . Bánov             | 941 01         | 530327BAJA          | -         |         | 259.64          | 0 7821.93            | 1.1.2012  |   |
| 14              | Bachna              | Richard                 |            | 1 6368.0        | 2 543.32 0                  |                  | 0.00                         | 0 0000 Cisárska bašta č                  | Nové Zámky          | 940 01         | 551110BARI          |           |         | 543.32          | 1 6368.02            | 1.1.2012  |   |
| 16              | Bachnová            | Monika                  |            | 0 0123.1        | 7 4.09 0                    |                  | 0.00                         | 0 0000 Štúrova č.33/38                   | Bánov               | 941 01         | 330329BAMO          |           |         | 4.09            | 0 0123.17            | 1.1.2012  |   |
| 64              | BACHO               | Milan                   |            | 0 0387.5        | 3 12.86 0                   |                  | 0.00                         | 0 0000 365                               | Bina                | 943 56         | 510630BAMI          |           |         | 12.86           | 0 0387.53            | 1.1.2012  |   |
| 1958            | BACHO               | Jozef                   |            | 0 0050.0        | 6 1.66 0                    |                  | 0.00                         | 0 0000 Proletárska 29                    | Tata                | 943 56         | 480505BAJO          |           |         | 1.66            | 0 0050.06            | 1.1.2012  |   |
| 701             | Bacho               | Vladimír                |            | 0 0830.2        | 4 27.56 0                   |                  | 0.00                         | 0 0000 Riečna 6                          | Surany              | 942 01         | 520509BAVL          |           |         | 27.56           | 0 0830.24            | 1.1.2012  |   |

- Dostaneme zoznam všetkých vlastníkov za všetky katastrálne územia (môžeme filtrovať aj podľa jednotlivých katastrov)
- Zmluvy môžeme prepínať na zostavu aktívnych a neaktívnych zmlúv cez ikonu **aktívne/neaktívne zmluvy** v pravom hore
- Vzor zmluvy nastavujeme cez nastavenie cesty vzoru
- Do nájomnej zmluvy sa dostaneme nasledovne klikneme na priezvisko daného vlastníka a klikneme na ikonu zostava word (do nájomnej zmluvy sa nám potiahnu všetky údaje, ktoré sme si prednastavili pomocou kľúčových slov)

- Prílohu k nájomnej zmluve vyvoláme dvojklikom myši na priezvisko vlastníka alebo cez ikonu zobrazenie prílohy dostaneme zoznam pozemkov daného vlastníka za všetky katastrálne územia
- Do nájomnej zmluvy vstupujeme cez opravu údajov, kde kontrolujeme nasledovné:
  - o číslo zmluvy
  - o meno
  - o adresu
  - identifikátor
  - o prípadne môžeme zadať číslo účtu/telefon
  - o odklikneme, že chcem zaktivovať zmluvu

| 🛛 🐣 Vlastníc    | ci 🗌 📄 Hl'adanie zn | nien predošlého ob                                         | dobia 🗔 | Kontrola zmluvy s kr | nihou pozemkov 🛛 📎 Urbariat (       | určenie LV)   Pomocn | é služby 🔹 🗎 Z      | obraziť zazmluvnené pa | arcely 😰 Exp  | port dát do EXCEL |                     |         |        |               |                       |           |       |
|-----------------|---------------------|------------------------------------------------------------|---------|----------------------|-------------------------------------|----------------------|---------------------|------------------------|---------------|-------------------|---------------------|---------|--------|---------------|-----------------------|-----------|-------|
|                 |                     | Filter podľa KÚ:                                           | Lug     |                      | odľa druhu platieb a užívania — – I | né zaujímavé funkcie | Aktualne K          | U ie BÁNOV             |               |                   |                     |         |        |               |                       |           |       |
| poznámka:       |                     | ALL<br>BÁNOV<br>DOLNÝ OHAJ<br>MALÁ KESA<br>NITRIANSKY HRÁD | оок     | Vie     Plat         | tky záznamy<br>tené finančne        | 🍮 Štatistika         |                     |                        |               |                   |                     |         |        |               |                       |           |       |
|                 |                     | NOVÉ ZÁMKY<br>ŠURANY                                       |         | O Pla<br>O Nai       | tené v naturáliach                  |                      |                     | Detail zm              | nluvy         |                   |                     |         | ×      |               |                       |           |       |
| Číslo<br>zmluvy | PRIEZVISKO          | MENO                                                       | TIT     | VYMERA               | ČISLO ZMLUVY:                       | 2544                 |                     | ZACIATOK:              | 1             | 1. januára 2012   |                     |         |        | NAJOMNE_POVOI | VYMERA_POVODI VRATENE | ZAČIATOK  | кс    |
| 1/06            | ABRMANOVÁ           | Anna                                                       |         | 0 2828.34            | TIT                                 | Hľadať v kni         | he pozemkov         | KONIEC:                | 1             | 1. januára 2022   |                     |         |        | 93.88         | 0 2828.34             | 1.1.2006  | 31.   |
| 2923            | AGGOVÁ              | Margita                                                    |         | 0 1069.18            |                                     |                      | in president in     | CISLO ROZH             |               |                   |                     |         |        | 35.49         | 0 1069.18             | 1.1.2012  | 1.1   |
| 2544            | Adh                 | Karol                                                      |         | 0 7257.00            | MENU:                               | Narol                |                     |                        | OLATUO        | 240.00            |                     |         |        | 240.89        | 0 7257.00             | 1.1.2012  | 1.1   |
| 3078            | Agh                 | Štefan                                                     |         | 0 5431.38            | PRIEZVISKO:                         | Agh                  |                     | NAJOMINE NA VI         | PLATUE:       | 240.83            | NAJOMNE POVODI      | IA:     | 240.89 | 180.29        | 0 5431.38             | 1.1.2012  | 1.1   |
| 2775            | AGHOVÁ              | Juliana                                                    |         | 2 9472.41            | Rodné priezvisko:                   |                      |                     | VTMERA PRE VTI         | PLACANIE:     | 0 7257.00         | VYMERA POVODI       | IA: 07  | 257.00 | 978.30        | 2 9472.41             | 1.1.2012  | 1.1   |
| 2013/03/44      | AGROCONTRAC.        |                                                            |         | 0 3888.81            | ADRESA:                             | Jazemá 11            |                     | Číslo zmeny (č.sta     | irej zmluvy): |                   |                     |         |        | 129.08        | 0 3888.81             | 20.3.2013 | 20.3  |
| 2480            | AGROEFEKT sp        |                                                            |         | 2 2605.00            | MESTO:                              | Nové Zámky           |                     | AKTIVNA:               | -             | 1                 |                     |         |        | 750.35        | 2 2605.00             | 1.1.2012  | 1.1.  |
| 666             | ALACOVÁ             | Anna                                                       |         | 0 0301.43            | PSC:                                | 940 01               |                     | TELEFON:               |               |                   |                     |         |        | 10.01         | 0 0301.43             | 1.1.2012  | 1.1.  |
| 2404            | ANDOVÁ              | Alžbeta                                                    |         | 0 2978.00            | Dad Birls (60 dals most)            | 27110840144          |                     | Podolezná              |               |                   |                     | Destart |        | 98.85         | 0 2978.00             | 1.1.2012  | 1.1   |
| 3325            | Andová              | Erika                                                      | ing.    | 2 2398.77            | (dátum nar.bude z vypočítany z      | 371106/44/04         |                     |                        |               |                   |                     | FIIOdi  |        | 743.50        | 2 2398.77             | 1.1.2012  | 1.1   |
| 851             | Andrášiková         | Mária                                                      |         | 0 7063.25            | RC)<br>Zadať bez lomítka            |                      |                     | HU/ICO V evidencii r   | PUZEMIKT: 3   | /1108/4GKA        |                     |         |        | 234.46        | 0 7063.25             | 1.1.2012  | 1.1   |
| 2613            | ANDRÁŠIOVÁ          | Lenka                                                      |         | 0 0844.40            | Vyplatené fin.:                     | 0.00                 |                     | 01                     | DOSLANÉ:      |                   | Druh platby (P,Š,Ú  | ):      |        | 28.03         | 0 0844.40             | 1.1.2012  | 1.1   |
| 476             | Antalíková          | Viola                                                      |         | 2 1822.13            | Vyplatené v naturáliach             | 0.00                 |                     |                        | VRÁTENÉ:      |                   | Vrátena Nájom.zmluv | x: 🗌    |        | 724.36        | 2 1822.13             | 1.1.2012  | 1.1.  |
| 1740            | Antaliková          | Magdaléna                                                  |         | 0 0020.66            | POZNAMKA TEXT:                      |                      |                     | Dát                    | tum úhradv:   | 14                | olatená Náiom zmluv |         |        | 0.69          | 0 0020.66             | 1.1.2012  | 1.1   |
| 2867            | Antaliková          | Júlia                                                      |         | 0 7352.50            | Číslo účtu:                         |                      |                     |                        |               | 0.0000.00         | Di                  |         |        | 244.06        | 0 7352.50             | 1.1.2012  | 1.1   |
| 2353            | Antošíková          | Anna                                                       |         | 2 1779.72            | Variant sadzby nájomného:           | 1 🖨                  |                     | Nahradne uzivanie vy   | mera v m2:    | 0.000             | Plate Uctor         |         |        | 722.95        | 2 1779.72             | 1.1.2012  | 1.1   |
| 3309            | Anyalai             | Karol                                                      |         | 0 1611.08            |                                     |                      |                     | Nahradné užívanie su   | ima v EUR:    | 0.00              | Platené za obdobie  | 6       |        | 53.48         | 0 1611.08             | 1.1.2012  | 1.1   |
| 817             | Babin               | Ján                                                        |         | 0 4562.33            | Priemerná sadzba za ha:             | 331.94               |                     | Evidované              | vo fascikli:  |                   | Dedič po:           |         |        | 151.44        | 0 4562.33             | 1.1.2012  | 1.1   |
| 3464            | Babinčák            | Peter                                                      |         | 0 1875.58            |                                     |                      |                     | Poětov                 | vné za šek: 0 |                   |                     |         |        | 62.26         | 0 1875.58             | 1.1.2012  | 1.1.  |
| 3015            | Babinčáková         | Mária                                                      |         | 0 1875.58            |                                     |                      |                     | ZAOKF                  | RUHLENIE:     | 0                 |                     |         |        | 62.26         | 0 1875.58             | 1.1.2012  | 1.1.  |
| 294             | BABINOVÁ            | Helena                                                     |         | 0 6425.52            |                                     |                      |                     |                        |               |                   |                     |         |        | 213.29        | 0 6425.52             | 1.1.2012  | 1.1   |
| 270             | Babinová            | Helena                                                     |         | 0 4381.40            | Zmeň kód v evidenci i pozer         | ikov B1-B6           | Aanuálne vloženie o | dát Individuálna sa    | idzba         |                   |                     |         |        | 145.44        | 0 4381.40             | 1.1.2012  | 1.1   |
| 200             | BABINOVÁ            | Janka                                                      |         | 1 0771.68            | WATA6705                            |                      |                     |                        |               |                   |                     |         |        | 357.55        | 1 0771.68             | 1.1.2012  | 1.1   |
| 1598            | BABINOVÁ            | Nina                                                       |         | 0 4186.33            | KATASTRE poznamka:                  |                      |                     |                        |               |                   |                     |         |        | 138.96        | 0 4186.33             | 1.1.2012  | 1.1   |
| 124             | BABINOVÁ            | Mária                                                      |         | 0 2460.48            |                                     |                      |                     |                        |               |                   |                     | OK      | Cancel | 81.67         | 0 2460.48             | 1.1.2012  | 1.1   |
| 122             | BABINOVÁ            | Margita                                                    |         | 0 6625.07            |                                     |                      |                     |                        |               |                   |                     |         |        | 219.91        | 0 6625.07             | 1.1.2012  | 1.1.  |
| 926             | BABINOVÁ            | Julia                                                      |         | 0 0539.00            | 17.89 0                             | 0.00                 | 0 00                | 000                    | Bánov         | 941 01            | 591112BAJU          |         |        | 17.89         | 0 0539.00             | 1.1.2012  | 1.1.  |
| 145             | BAČINSKÁ            | Emília                                                     |         | 0 1489.68            | 49.45 0                             | 0.00                 | 0 00                | 000 Kovács) Maďars     |               |                   | 291204BAEM          |         |        | 49.45         | 0 1489.68             | 1.1.2012  | 1.1   |
| 732             | Bachna              | Ján                                                        |         | 0 7821.93            | 259.64 0                            | 0.00                 | 0 00                | 000 kpt.Nálepku č. 12  | Bánov         | 941 01            | 530327BAJA          |         |        | 259.64        | 0 7821.93             | 1.1.2012  | 1.1   |
| 814             | Bachna              | Richard                                                    |         | 1 6368.02            | 543.32 0                            | 0.00                 | 0 00                | 000 Cisárska bašta č   | Nové Zámky    | 940 01            | 551110BARI          |         |        | 543.32        | 1 6368.02             | 1.1.2012  | 1.1   |
| 216             | Bachnová            | Monika                                                     |         | 0 0123.17            | 4.09 0                              | 0.00                 | 000                 | 000 Štúrova č.33/38    | Bánov         | 941 01            | 330329BAMO          |         |        | 4.09          | 0 0123.17             | 1.1.2012  | 1.1   |
| 664             | BACHO               | Mian                                                       |         | 0 0387.53            | 12.86 0                             | 0.00                 | 0 00                | 000 365                | Bina          | 943 56            | 510630BAMI          |         |        | 12.86         | 0 0387.53             | 1.1.2012  | 1.1   |
| 1958            | BACHO               | Jozef                                                      |         | 0 0050.06            | 1.66 0                              | 0.00                 | 0 00                | 000 Proletárska 29     | Tata          | 943 56            | 480505BAJO          |         |        | 1.66          | 0 0050.06             | 1.1.2012  | 1.1.  |
| 701             | Bacho               | Madimir                                                    |         | 0 0830.24            | 27.56 0                             | 0.00                 | 0 00                | 000 Riečna 6           | Šurany        | 942 01            | 520509BAVL          |         |        | 27.56         | 0 0830.24             | 1.1.2012  | 1.1.2 |

#### Nastavenie individuálnej sadzby:

- V prípade, že pre konkrétneho vlastníka chcem nastaviť individuálnu sadzbu, klikneme na **individuálna sadzba** a vložíme sadzbu pre každý druh pozemku jednotlivo
- Táto sadzba sa bude vzťahovať len pre daného vlastníka, ktorého zmluvu upravujeme

!!! predtým než vstúpime do nájomnej zmluvy – do wordu a budeme robiť nejaké úpravy, je potrebné si túto zmluvu uložiť, aby sa nám neporušil vzor nájomné

# Obsah

| Základne inštrukcie obsluhy programu kataster                                                 |        |
|-----------------------------------------------------------------------------------------------|--------|
| Digitálne mapy:                                                                               |        |
| Vyhľadávanie parciel                                                                          | 2      |
| Zväčšovanie a zmenšovanie mapy                                                                | 2      |
| Farebne označovanie vlastníctva na mape<br>3                                                  |        |
| Kataster, popisná časť:<br>Výpis majetku, v popisnej časti klikneme na tlačítko KOMPLET VYPIS | 4      |
| Vyhľadávanie listu vlastníctva                                                                | 5      |
| Evidencia zmlúv:<br>Automatická tvorba zmlúv                                                  | 6<br>6 |
| Manuálna tvorba zmlúv<br>7                                                                    |        |
| Zmena sadzieb                                                                                 | 8      |
| POKROČILEJŠIE inštrukcie obsluhy programu KATASTER<br>DIGITALNA ČASŤ                          |        |
| Modul "NASTAVENIE ZOBRAZOVANIA                                                                |        |
| Ako si môžem aktualizovať list vlastníctva<br>13                                              |        |
| Identifikácia parcely ak poznáme číslo parcely                                                |        |
| Ak poznáme meno vlastníka                                                                     |        |
| PODIELOVÉ VLASTNÍCTVO<br>16                                                                   |        |
| IDENTIFIKÁCIA VLASTNÍKOV V PRODUKČNOM BLOKU                                                   |        |
| VYZNAČENIE PLOCHY, KTORÚ CHCEME TLAČIŤ                                                        |        |
| VLASTNÝ POLYGON                                                                               |        |
| PÍSOMNÁ ČASŤ ZMLUVY<br>18                                                                     |        |
| Nastavenie individualnej sadzby                                                               |        |